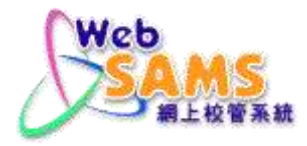

# USER MANUAL Student Attendance (ATT)

(Document 27e)

# **Table of Contents**

| 1 | MODU  | ULE OVERVIEW                                                                    | 1  |
|---|-------|---------------------------------------------------------------------------------|----|
|   | 1.1   | INTRODUCTION                                                                    | 1  |
|   | 1.1.1 | Objective                                                                       | 1  |
|   | 1.1.2 | Basic Concept                                                                   | 1  |
|   | 1.2   | FUNCTION CHART                                                                  | 3  |
|   | 1.3   | FLOW DIAGRAM                                                                    | 4  |
|   | 1.4   | INTERACTIONS WITH OTHER MODULES                                                 | 5  |
| 2 | OPER  | ATION PROCEDURES                                                                | 6  |
|   | 21    | SETUP                                                                           | 6  |
|   | 211   | Attendance Parameter                                                            | 0  |
|   | 212   | Special Attendance Taking Day                                                   | 0  |
|   | 2.1.2 | Add Snecial Attendance Taking Day                                               | 9  |
|   |       | Delete Special Attendance Taking Day                                            | 10 |
|   | 2.2   | MAINTENANCE                                                                     | 12 |
|   | 2.2.1 | Maintenance by Class                                                            | 12 |
|   | 2.2.2 | Maintenance by Student                                                          | 17 |
|   | 2.2.3 | Maintenance by Batch                                                            | 19 |
|   | 2.3   | IMPORT DATA                                                                     | 22 |
|   | 2.3.1 | Import                                                                          | 22 |
|   | 2.3.2 | Import Log                                                                      | 28 |
|   | 2.4   | SUSPECTED DROPOUT                                                               | 32 |
|   | 2.4.1 | Notifying Parent / Guardian                                                     | 32 |
|   | 2.4.2 | Maintain Suspected Dropout                                                      | 36 |
|   |       | Maintain Suspected Dropout                                                      | 36 |
|   |       | Manually Add Suspected Dropout                                                  | 40 |
|   |       | Delete Suspected Dropout                                                        | 41 |
|   | 2.4.3 | Return of Suspected Dropout                                                     | 43 |
|   |       | Return Suspected Dropout                                                        | 43 |
|   |       | Delete Return Record                                                            | 45 |
|   | 2.5   | CONSOLIDATION                                                                   | 47 |
|   | 2.5.1 | Consolidate Student Attendance                                                  | 47 |
|   | 2.6   | ENQUIRY BY CLS LVL                                                              | 49 |
|   | 2.6.1 | Enquire Attendance Rate by Class Level                                          | 49 |
|   | 2.7   | ENQUIRY                                                                         | 51 |
|   | 2.7.1 | Enquire Student Attendance                                                      | 51 |
|   | 2.8   | Report                                                                          | 53 |
|   | 2.8.1 | Generate Report                                                                 | 53 |
|   |       | Non-attendance Report by Class (R-ATT001-E)                                     | 55 |
|   |       | Non-attendance Report by Student (R-ATT002-E)                                   | 56 |
|   |       | Non-attendance Summary Report by Class (R-ATT003-E)                             | 58 |
|   |       | Suspected Dropout List by Class (R-ATT004-E)                                    | 59 |
|   |       | Contact List for Absent Students (R-ATT005-E)                                   | 60 |
|   |       | Statistical Non-attendance Report for different months (R-ATT006-E)             | 61 |
|   |       | Statistical Non-attendance Report for different school years (R-ATT007-E)       | 62 |
|   |       | Non-attendance Report for Specified No. of Absence, Lateness or Early Leave (R- |    |
|   |       | ATT008-E)                                                                       | 63 |
|   |       | Attendance Report by Class (R-ATT009-E)                                         | 64 |
|   |       | Non-attendance Report by Type of Reason (R-ATT010-E)                            | 65 |
|   |       | Statistical Daily Attendance Rate Report (R-ATT015-E)                           | 66 |
|   |       | Statistical Attendance Rate Report for different school years (R-ATT016-E)      | 67 |

| 3 | APPE | NDIX                                    | 69 |
|---|------|-----------------------------------------|----|
| 3 | .1   | APPENDIX A – NON-ATTENDANCE REASON CODE | 69 |

## 1 Module Overview

1.1 Introduction

#### 1.1.1 Objective

Schools are required to take student attendance every school day. For half-day bi-sessional (AM/PM) primary schools, attendance is usually taken once a day. For whole-day secondary schools, attendance is usually taken twice a day. For some special events, like school picnic or sports day, schools may choose to take attendance once a day only.

Instead of capturing all student attendance records, the system would capture non-attendance records. Students with no non-attendance records are assumed to be present. On-going student attendance data will be maintained until the student leaves school. However, if a student is identified as a suspected dropout and the corresponding dropout record has been created, no attendance record will be taken and kept.

## 1.1.2 Basic Concept

(1) Attendance Taking Session

Number of attendance taking session is defined on every school day in which attendance taking is expected. In general, this number would be set to 1 for half-day bi-sessional (AM/PM) primary schools; and set to 2 for whole-day secondary schools.

| Number of Attendance<br>Taking Session | Attendance Taking Session<br>Available                                 | Day<br>Count |
|----------------------------------------|------------------------------------------------------------------------|--------------|
| 1                                      | WD (means once-taking)                                                 | 1.0          |
| 2                                      | AM (means 1 <sup>st</sup> taking)<br>PM (means 2 <sup>nd</sup> taking) | 0.5<br>0.5   |

Here are the details:

For 1-session day (attendance taking once), there would be only 1 record (1WD).

eason

| Date       | Sess | Attendance Status | 1      |
|------------|------|-------------------|--------|
| 10/09/2002 | WD   | Present 💽         | N.A. 💌 |

For 2-session day (attendance taking twice), there would be 2 records (1AM, 1PM).

| Date       | Sess | Attendance Status | Reason |
|------------|------|-------------------|--------|
| 10/09/2002 | AM   | Present           | NA -   |
|            | PM   | Present 💌         | N.A. 💌 |

It should be reminded that the concept of attendance taking session (AM, PM or WD) is absolutely not associated to the school session (AM, PM or Whole Day).

(2) Attendance Status

There are 5 possible attendance statuses for a student on each attendance taking session.

| Attendar | nce Status           |
|----------|----------------------|
|          | Present              |
| A        | Absent               |
| E        | Late                 |
| EL       | Early Leave          |
| LÆL      | Late and Early Leave |

## Remark:

(a) For the screen of attendance taking on both sessions at the same time, the student icons will be replaced by "P" icons to avoid confusion.

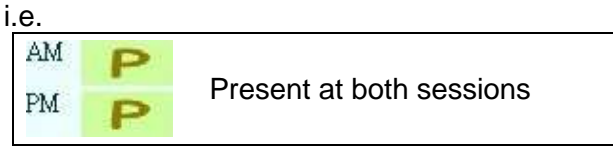

- (b) Please remind that "Early Leave" is a new non-attendance type provided in WebSAMS. Combined with "Late" status, "Late and Early Leave" forms another special attendance status. It refers to the case that the student being late at the beginning of the session and take early leave before the end of the session.
- (c) For the cases of suspected dropout or departed students, user cannot modify the attendance status after the last date of attendance.

| Special | Student Status    |
|---------|-------------------|
| 50      | Suspected Dropout |
| 0       | Departed          |

**ALL** the not-returned suspected dropout records, including records of **ALL** school year, are checked. The student who has not-returned suspected dropout record of previous school years and has not departed for the current school year is treated as suspected dropout student.

(3) Punishment for Absence and Lateness

The punishment functions are moved to **Award & Punishment (ANP)** module. Please refer to the corresponding documents for details.

# 1.2 Function Chart

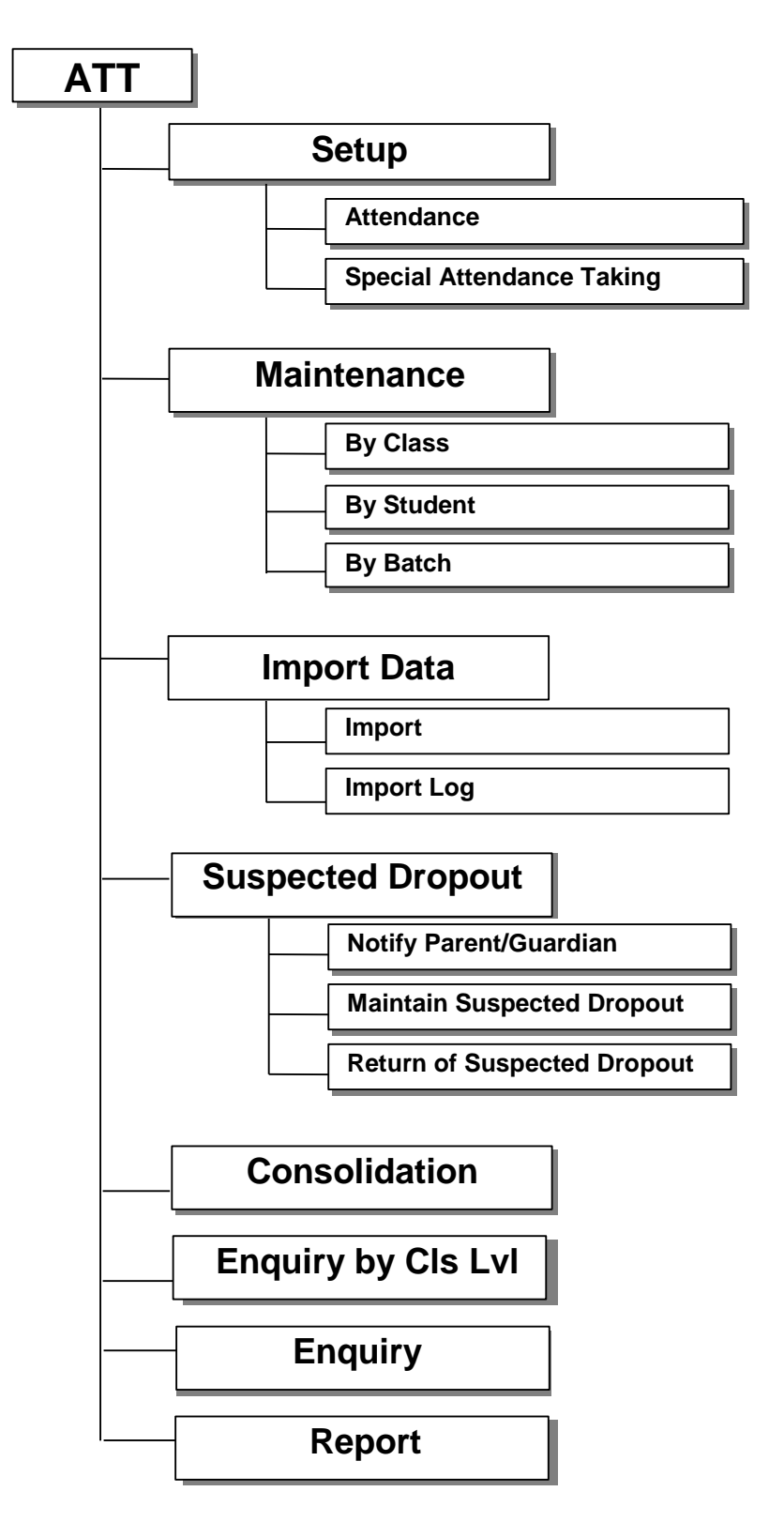

# 1.3 Flow Diagram

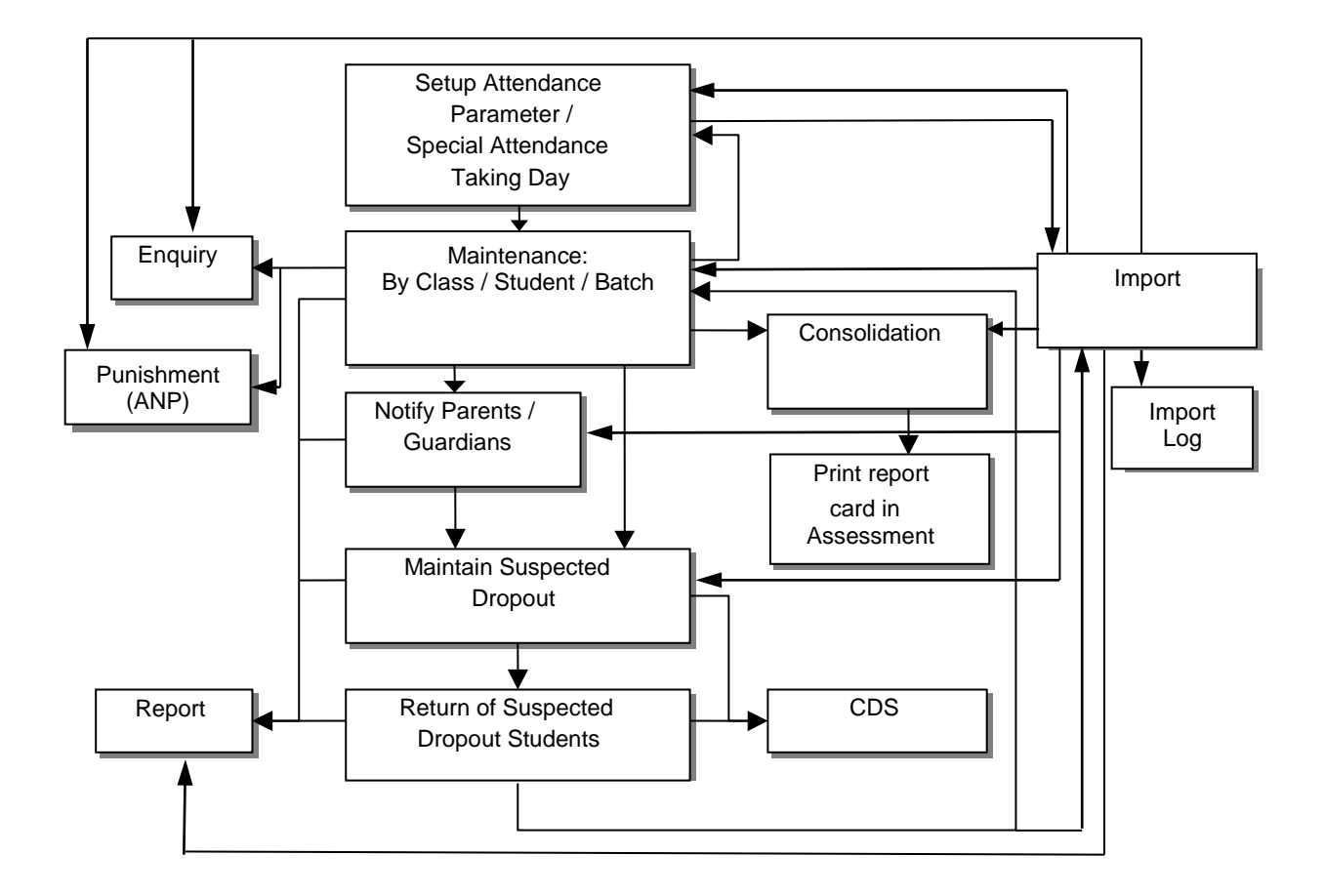

## 1.4 Interactions with other modules

## School Management (SCH)

• The school calendar and the setup of class details should be completed before using the **Attendance** functions.

## Student (STU)

- Class seating plan for current school year should be properly set up before using the **Maintenance by Class** function.
- Enrolment survey must be sent out before Form A (for suspected dropout) / Form B sending out.

## Award and Punishment (ANP)

- The ANP scanning function would count the non-attendance records if the reason is "Punishment" indicated.
- If there are any punishment records associated with the non-attendance records going to be deleted, the system will prompt for deletion of the punishment records as well.

## Assessment (ASR)

• To capture the non-attendance figures from **Attendance** module, consolidation for required class levels should be performed first.

## Communication and Delivery System (CDS)

• To send Form A / B, CDS school key must be installed and properly configured.

## Code Management (HSE)

• The applicable reason codes for Absent / Late / Early Leave must be activated before using the **Attendance** functions.

#### Report Management (RPT)

• User can download the report template for customization.

#### Security (SEC)

- Email Properties (SMTP server, user name, password, etc) must be properly set up before using the email functions (to NACT / parents).
- To facilitate parent / student enquiry function, corresponding login accounts must be properly set up.

## Inter-Year Processing (IYP)

 Suspected dropout records in current school year can retain to new school year. For those suspected dropout students return or depart, please conduct the relevant procedures and send Form A / B to EDB via CDS.

## 2 Operation Procedures

## 2.1 Setup

User can set up the attendance parameters and the special attendance taking days for current school year in **Setup** function. It is a prerequisite for all other **Attendance** functions.

2.1.1 Attendance Parameter

| <ul> <li>Home</li> </ul>               | [S-ATT04-01] Atten | dance > Setup > Attendan  | ce Parameter             |         |
|----------------------------------------|--------------------|---------------------------|--------------------------|---------|
| School Management                      | Attendance Para    | meter Special Attenda     | nce Taking Day           |         |
| Student                                | School Year 2011   | -                         | ,                        |         |
| W Attendance                           | School Lovel Prin  | e rv                      | School Section Whole Day |         |
| <ul> <li>Setup</li> </ul>              | Default Reason     |                           | School Session anote bay |         |
| Maintenance                            | Absent             |                           | Sick leave               |         |
| Import Data                            | Absent (suspecte   | d dropout period)         | Truancy                  | <b></b> |
| <ul> <li>Suspected Dropou</li> </ul>   | Late               |                           | Traffic jam              |         |
| <ul> <li>Consolidation</li> </ul>      | Early Leave        |                           | Parent's application     | •       |
| <ul> <li>Enquiry by CIs Lvl</li> </ul> | Number of Contin   | uous Absent Days for Foll | ow-up                    |         |
| <ul> <li>Enquiry</li> </ul>            | Notify Parent/Gua  | rdian                     | 2 days                   |         |
| <ul> <li>Report</li> </ul>             | Report Suspected   | Dropout                   | 7 days                   |         |
| Student Activities                     | Daily Frequency o  | f Attendance Taking       |                          |         |
| Award & Punishment                     | 🔲 Specify the v    | vinter time period (DD/M  | М/ҮҮҮҮ)                  | -       |
| Assessment                             |                    | Daily Frequency o         | f Attendance Taking      |         |
| Special Assessment                     | Class Level        | Winter Time               | Summer Time              |         |
| Staff Deployment                       | Primary 4          | 1                         |                          |         |
| ► CDS                                  | Primary 5          | 1                         |                          |         |
| ► HKAT                                 | Drimary 6          | 1                         |                          |         |
| ▶ SPA                                  | Printary 0         | 1                         |                          |         |
| N. Deport Monogoment                   | 🔯 Reset 🛛 🔲 Sa     | ve                        |                          |         |

## Attendance > Setup > Attendance Parameter

Generation Description

User can maintain the following parameters for Attendance module.

(1) Default Reason

The default reason set for "Absent", "Late" and "Early Leave" will be reflected in **Maintenance** functions when user selects different non-attendance types.

The default reason for "Absent (Suspected Dropout Period)" is used to fill into the absent records within the suspected dropout period when the student is returned from suspected dropout status.

(2) Number of Continuous Absent Days for Follow up (for current school year only)

The follow-up criteria are used in **Suspected Dropout** functions. After scanning, the system will show a list of continuous absent students who are satisfied with the pre-defined condition.

(3) Daily Frequency of Attendance Taking

User can specify the default daily frequency of attendance taking for each class level. If school has different daily frequency of attendance taking in winter and summer time periods, user should also specify the date range of winter time period.

## Pre-requisites

- 1. The school calendar and the setup of class details should be completed in **School Management (SCH)** module.
- 2. The applicable reason codes for absent / late / early leave must be activated in **Code Management (HSE)** module. (See <u>Appendix A</u>)
- <sup>1</sup> User Procedures
  - 1. Click [Attendance] → [Setup] in left menu.
  - 2. Click Attendance Parameter tab.

| <ul> <li>Home</li> </ul>                                        | [S-ATT04 04] Attendance > | Setup > Attendance Parameter |             |
|-----------------------------------------------------------------|---------------------------|------------------------------|-------------|
| School Management                                               | Attendance Parameter      | pecial Attendance Taking Day |             |
| Home     School Management     Student     Attendance     Setup | Schoor rear 2011          |                              |             |
|                                                                 | School Level Primary      | School Session               | ן Whole Day |
| Setup                                                           | Default Reason            |                              |             |

- 3. Maintain parameters in the **Default Reason**, **Number of Continuous Absent Days for Follow-up** and **Daily Frequency of Attendance Taking** sections.
- 4. Finally, click [Save] button to save the settings.

| Default Reason    |                            |                                            |
|-------------------|----------------------------|--------------------------------------------|
| Absent            |                            | Sick leave                                 |
| Absent (suspecte  | d dropout period)          | Interval between dropout and readmission 💌 |
| Late              |                            | Reason unknown                             |
| Early Leave       |                            | Parent's application                       |
| Number of Contin  | uous Absent Days for Folle | ow-up                                      |
| Notify Parent/Gua | rdian                      | 1 days                                     |
| Report Suspected  | I Dropout                  | 7 days                                     |
| Daily Frequency o | f Attendance Taking        |                                            |
| 🔲 Specify the s   | winter time period (DD/MI  | MAAAAAA 🔚 - 🕅                              |
|                   | Daily Frequency of         | f Attendance Taking                        |
|                   | Winter Time                | Summer Time                                |
| Primary 1         | 1                          |                                            |
| Primary 2         | 1                          |                                            |
| Primary 3         | 2                          |                                            |
| Primary 4         | 1                          |                                            |
| Primary 5         | 1                          |                                            |
| Primary 6         | 1                          |                                            |
| 💽 Reset 🚺 🔚 Sa    | ive                        |                                            |

- Post-effects
  - 1. The setting will be saved for the selected school year, school level / session. System will refer to this setting when:
    - a. Filling in non-attendance reasons in Maintenance functions;

- b. Scanning out continuous absent students in **Suspected Dropout** functions;
- c. Filling in absent reason (for suspected dropout period) after student returned from suspected dropout period.
- d. Processing non-attendance records in Maintenance functions.
- 2. Modifying the daily frequency of attendance taking or the setting of the winter time period may cause the system to delete those non-attendance records which conflict with the updated daily frequency of attendance taking.
- Notes
  - 1. Different school years, school levels or sessions would have their own set of default setting.

| Home     Student Info Enquiry | [S-ATT04-01] Attendance > Setup<br>Attendance Parameter Spec | > Attendance Parameter |  |
|-------------------------------|--------------------------------------------------------------|------------------------|--|
| School Management     Student | School Year 2011 💌<br>School Level Primary 💌                 | School Session         |  |
| Attendance     Setup          | Default Reason<br>Absent                                     |                        |  |

2. To set up daily frequency of attendance taking for different periods (i.e. winter time and summer time), user should check the "Specify the winter time period" box, and input the desired date range for winter time period. Then, the column for summer time period will be active for setting the default daily frequency of attendance taking.

| ily Frequency of   | Attendance Taking         |                             |  |
|--------------------|---------------------------|-----------------------------|--|
| Specify the winter | r time period (DD/MM/YYYY | )   08/09/2002 - 20/07/2003 |  |
| Class I mail       | Daily Frequency (         | f Attendance Taking         |  |
| Cidaa Levei        | Winter Time               | Summer Time                 |  |
| Primary 1          | 1                         | 1                           |  |
| Primary 2          | 1                         | [1                          |  |
| Primary 3          | [1                        | [1                          |  |
| Primary 4          | 1                         | 1                           |  |
| Primary 5          | 1                         | 1                           |  |
| Primary 6          | 1                         | 1                           |  |

Remark: The days outside the date range are automatically regarded as in summer time period.

3. After migrated to a new school year, the previous winter time period must be updated first. Otherwise, all other functions in **Attendance** module cannot be triggered.

## 2.1.2 Special Attendance Taking Day

| Iternating School (T                                        | (vpe 4)          |                                            | User: atteddie Last Login                                           | 1: 09/06/2003 10:59 Logol | <u>nt I Help I 中文版</u>                        |
|-------------------------------------------------------------|------------------|--------------------------------------------|---------------------------------------------------------------------|---------------------------|-----------------------------------------------|
|                                                             | 10 × 10          |                                            | Current S                                                           | chool Year: 2002          | 9 June 2003 11:                               |
| <ul> <li>Home</li> <li>Attendance</li> <li>Setup</li> </ul> | [S-ATT1<br>Atten | 0-01] Attendance > Sei<br>dance Parameter; | tup > Special Attendance Taking Day<br>pecial Attendance Taking Day |                           |                                               |
| Maintenance                                                 | School           | Year 2002 -                                |                                                                     |                           |                                               |
| Suspected Drepour                                           | Special          | Attendance Taking D                        | ay                                                                  |                           |                                               |
| Consolidation     Enquiry                                   |                  | Date<br>(DDMM/YYYY)                        | Class Level                                                         | Class                     | Daily<br>Frequency of<br>Attendance<br>Taking |
| Report                                                      |                  | 05/11/2002                                 | Primary , AM, Primary 1                                             | 一甲一 一甲二                   | 1                                             |
| Customization                                               | П                | 20/01/2003                                 | Primary , PM, Primary 1                                             | 1NM                       | 1                                             |
|                                                             | E                | 25/01/2003                                 | Primary, PM, Primary 6                                              | 六一                        | 2                                             |

Function Description

User can set the particular daily frequency of attendance taking for some classes on some special days on need basis. For example, user can set attendance taking on Sundays and public holidays, or override the default daily frequency of attendance taking on some normal school days.

Pre-requisites

School calendar for current school year must be set up in **School Management** (SCH) module first.

#### Add Special Attendance Taking Day

- <sup>1</sup> User Procedures
  - 1. Click [Attendance] → [Setup] in left menu.
  - 2. Click Special Attendance Taking Day tab.

| <ul> <li>Home</li> <li>Attendance</li> </ul> | [S-ATT10-01] Attendance > Seture - Created Attendance Taking Day |
|----------------------------------------------|------------------------------------------------------------------|
| <ul> <li>Setup</li> </ul>                    | Attendance Parameter openin Attendance Taking Day                |
| Maintenance                                  | School Year 2002 -                                               |

3. Click [Add] button to add a new special attendance taking day.

|         | Date<br>(DDMM/YYYY) | Class Level | Class | Daily<br>Frequency of<br>Attendance<br>Taking |
|---------|---------------------|-------------|-------|-----------------------------------------------|
| No Reco | ord Found           |             |       |                                               |

4. Enter the fields and click **[Save]** button to save the special days.

| Spec | ial Attendance Taking | Day                    |            |                                                  |
|------|-----------------------|------------------------|------------|--------------------------------------------------|
|      | Date<br>(DDMM/YYYY)   | Class Level            | Class      | Daily<br>Frequency<br>of<br>Attendance<br>Taking |
|      | 10/09/2002            | Primary,PM,Primary 2 💌 | 281<br>282 | 2 -                                              |
|      | Add 🔲 🗐 Save 🕅 🕅 Ca   | ncel                   |            |                                                  |

5. Then the special attendance taking day would be added successfully. <u>Delete Special Attendance Taking Day</u>

- <sup>1</sup> User Procedures
  - 1. Click [Attendance] → [Setup] in left menu.
  - 2. Click Special Attendance Taking Day tab.

| <ul> <li>Home</li> <li>Attendance</li> </ul> | [S-ATT10-01] Attendance > Setura - Securation of the Taking Day |   |
|----------------------------------------------|-----------------------------------------------------------------|---|
| <ul> <li>Setup</li> </ul>                    | Attendance Parameter Special Attendance Taking Day              | _ |
| Maintenance                                  |                                                                 |   |

3. Select those special days to be deleted and then click [Delete] button to delete the records.

| (DD/MM/YYYY) | Class Level             | Class | Daily<br>Frequency of<br>Attendance<br>Taking |
|--------------|-------------------------|-------|-----------------------------------------------|
| 10/09/2002   | Primary , PM, Primary 2 | 2B1   | 2                                             |

4. Then the special attendance taking day would be deleted successfully.

## Post-effects

1. The number of attendance taking session will be changed according to the setup. Also, there would be an asterisk marked beside the date to indicate that it is a special attendance taking day.

| Date               | Sess        | Attendance Status            | Reason                       |
|--------------------|-------------|------------------------------|------------------------------|
| 10/09/2002         | ₩D          | Present 💌                    | N.A. 💌                       |
|                    |             |                              | - Endenmile animal Provide T |
|                    |             |                              |                              |
|                    |             |                              |                              |
| Date               | Ses.4       | Attendance Status            | Reason                       |
| Date               | Ses.s       | Attendance Status            | Reason                       |
| Date<br>10/09/2002 | Ses s<br>AM | Attendance Status<br>Present | Reason                       |

2. If a school day is chosen for the Special Attendance Taking Day, and the number of attendance taking set is different from the default, system will prompt for deletion of existing non-attendance records.

If there is any punishment records associated with the non-attendance records going to be deleted, the system will prompt for deletion of the punishment records as well.

- Notes
  - 1. User can add several special days at one time by clicking [Add] button repeatedly.
  - 2. User cannot add or delete the special day if the action would lead to delete some absent records of suspected dropout.
  - 3. User can view the special attendance taking day information defined in past school years but cannot modify them. If Inter-Year Processing (IYP) is started, user can also maintain special attendance taking days for next school year.

## 2.2 Maintenance

There are 3 ways of attendance taking in **Maintenance** function, they are:

- (1) By Class
- (2) By Student
- (3) By Batch

User can choose any one of them for attendance taking in different scenarios.

2.2.1 Maintenance by Class

## Attendance > Maintenance > By Class

| Alternating Schoo                            | (Type 4)                                  |                                   | User: atteddie | Last Login: 09/06/2003 10:59 | <u>.ogout   Help   中文版本</u> |
|----------------------------------------------|-------------------------------------------|-----------------------------------|----------------|------------------------------|-----------------------------|
| internating conor                            | 1 (1 <b>1</b> 15 - 11)                    |                                   |                | Current School Year: 2002    | 9 June 2003 11:25           |
| <ul> <li>Home</li> <li>Attendance</li> </ul> | [S-ATT01-01] Attenda<br>By Class By Stude | nce > Maintenance<br>ant By Batch | > By Class     |                              |                             |
| <ul> <li>Setup</li> </ul>                    | School Level                              | Primary                           |                | School Session               | AM 👻                        |
| Maintenance                                  | Class Level                               | Primary 1 💌                       |                | Class                        | 18                          |
| Suspected Dro                                | Date (DD/MM/YYYY)                         | 09/06/2003                        |                | Attendance Taking Session    | AM V                        |
| Consolidation                                | [Fot as Default]                          | N Nume                            |                |                              |                             |
| Enquiry                                      | (Jet as berault)                          | Neat                              |                |                              |                             |
| Report                                       |                                           |                                   |                |                              |                             |
| Customization                                |                                           |                                   |                |                              |                             |

Generation Description

User can take attendance for a class by using a pre-defined corresponding seating plan.

- Pre-requisites
  - 1. Attendance parameters must be already set up for current school year.
  - 2. Seating plan for the class must been defined in Student (STU) module.
- 1 User Procedures
  - 1. Click [Attendance] → [Maintenance] in left menu.
  - 2. Click **By Class** tab.

| ittendance                           | By Class By Stude | nce > Maintenance > By<br>nt By Batch | / Class                   |       |
|--------------------------------------|-------------------|---------------------------------------|---------------------------|-------|
| Setup                                | School Leva       | Primary                               | School Session            | PM +  |
| Maintenance                          | Class Level       | Primary 1 🔻                           | Class                     | 181 - |
| <ul> <li>Suspected Dropou</li> </ul> | Date (DD/MM/YYYY) | 12,06/2003                            | Attendance Taking Session | AM V  |
| Consolidation                        | Set as Default    | Next                                  |                           |       |

3. Select a **class** with the **Date** and the **Attendance Taking Session**. Then, click **[Next]** button to go to the next step.

| School Level      | Primary     | School Session            | PM -  |
|-------------------|-------------|---------------------------|-------|
| Class Level       | Primary 1 💌 | Class                     | 1B1 👻 |
| Date (DD/MM/YYYY) | 12/06/2003  | Attendance Taking Session | AM 👻  |

4. On the student sitting plan, user can click the **student icon** to change the corresponding attendance status.

[S-ATT01-02] Attendance > Maintenance > By Class

| School Level<br>Class Level<br>Date | Primary<br>Primary 1<br>12/06/2003           |                                 | School Sessio<br>Class<br>Attendance Ta | on<br>aking Session     | PM<br>1B1<br>AM              |                           |
|-------------------------------------|----------------------------------------------|---------------------------------|-----------------------------------------|-------------------------|------------------------------|---------------------------|
|                                     |                                              | 1                               |                                         |                         |                              | Botto                     |
| YEUNG HO<br>YEE<br>(32)             | YEUNG<br>YEUNG CHI<br>(33)                   |                                 |                                         |                         |                              |                           |
| WONG WAI<br>YAN<br>(31)             | WONG TAK<br>CHUEN<br>(30)                    | WONG FUNG<br>LING<br>(29)       | TSE WAISHUN                             | TAITAT TAK<br>(27)      | SUEN FONG<br>CHUNG           | SO YUET<br>SHEUNG<br>(25) |
| LEE SHU CHIL<br>(18)                | I LEUNG WAI                                  | LITAK CHAU                      | LIU CHEUNG<br>SHEUNG<br>211             | NGHO MAN<br>1221        | SHEUNG YU<br>CHUN<br>(23)    | SIT KING TIN<br>(24)      |
| LAU YAN YU<br>LIZ)                  |                                              |                                 | LAM HO FAI<br>(14)                      | KWOK CHI<br>KEE<br>(13) | FONG SAN NEE                 | CHEUNG SI<br>WAI          |
| AU YEUNG PC<br>YAN                  | AU YEUNG PO<br>YAN                           | CHAN<br>CHEUNG WAI              | CHAN KWOK<br>KEUNG                      | CHAN SUN<br>SUN<br>(8)  | EL<br>CHAN TZE<br>YAN<br>(9) | CHEUNG SHU                |
| AU YEUNG PC<br>YAN<br>(1)           | AU YEUNG PO<br>YAN<br>(4)<br>Next ) (7) Canc | CHAN<br>CHEUNG WAI<br>(5)<br>el | CHAN KWOK<br>KEUNG<br>(Z)               | CHAN SUN<br>SUN<br>(8)  | CHAN TZE<br>YAN<br>(9)       | CHEUNG<br>SUN<br>(10)     |

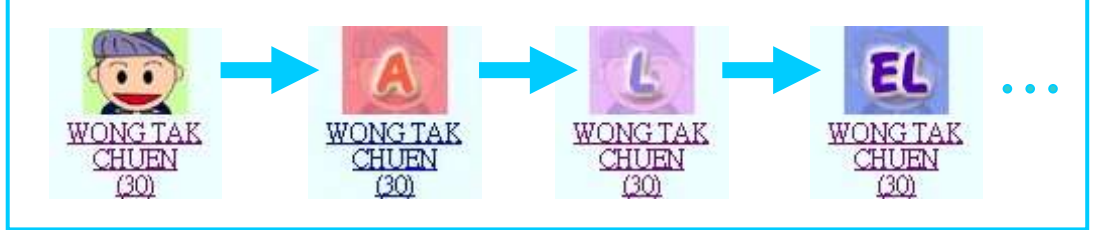

(i) To input the specific non-attendance reason or remark, user can click **Student Name** hyperlink below the corresponding icon.

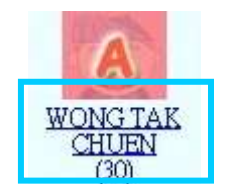

- (ii) A pop-up window will be shown up, and user can input the **Attendance Status**, the corresponding **Reason** and the **Remark** accordingly.
- (iii) Click [Confirm] button to confirm the changes.

| Student A   | ttendand | e Details            |          |    |        |
|-------------|----------|----------------------|----------|----|--------|
| Student Nan | ne       | WONG TAK CHUEN (王德全) | Class No | 30 |        |
| Date        | Sess     | Attendance Status    | Reason   |    | Remark |
| 1000000     | ۵M       | Abcont               | loovo    |    |        |

Then, the screen will back to the student sitting plan. User can click **[Next]** button to go to the next step.

- 5. Review the attendance Information.
- 6. Click [Save] button to save the changes.

[S-ATT01-03] Attendance > Maintenance > By Class

| Commu           | nation of class Attendance | Dian       | 01.10              |                                             | -D) (  |
|-----------------|----------------------------|------------|--------------------|---------------------------------------------|--------|
| School          | Level                      | Primary    | School Ses         | sion                                        | PM     |
| Class L<br>Date | _evel                      | 12/06/2003 | Class              | Taking Session                              | AM     |
| Dine            |                            | 12/08/2005 | Attendance         | Turking Session                             |        |
| Non-at          | tendance Summary           |            |                    |                                             |        |
| Cis No.         | . Name                     | Sess       | Attendance Status  | Reason                                      | Remark |
| 9               | CHAN TZE YAN (陳子欣)         | AM         | Early Leave        | Parent's application                        |        |
| 17              | LAU YAN YU (劉恩雨)           | AM         | Late               | Traffic jam                                 |        |
| 24              | SIT KING TING (薛敬庭)        | AM         | Late & Early Leave | Traffic jam (L)<br>Parent's application (E) |        |
| 30              | WONG TAK CHUEN (王德全        | ) AM       | Absent             | Sick leave                                  |        |
| Attend          | ance Figures               |            | 10                 |                                             |        |
|                 | Attendance S               | tatus      |                    | Number of Studen                            | S      |
| Preser          | nt .                       |            |                    |                                             | 2      |
| Absent          | t                          |            |                    |                                             |        |
| Late            |                            |            |                    |                                             |        |
| Farly I         | eave                       |            |                    |                                             |        |

#### Post-effects

Newly created non-attendance records will be then saved.

- Notes
  - 1. User can save the default parameter value by using the **Set as Default** function. It would record the information of school level, school session, class level, class and attendance taking session for each specific user.

| By Class By Stude | nt By Batch |                           |      |
|-------------------|-------------|---------------------------|------|
| School Level      | Primary     | School Session            | AM 👻 |
| Class Level       | Primary 1 💌 | Class                     | 1A   |
| Date (DD/MM/YYYY) | 12/06/2003  | Attendance Taking Session | AM 👻 |

2. There would be different outcomes if user selects different attendance taking session under various cases.

| By Class By Stude | nt By Batch |                           |       |
|-------------------|-------------|---------------------------|-------|
| School Level      | Primary     | School Session            | PM 🕶  |
| Class Level       | Primary 1 💌 | Class                     | +21 - |
| Date (DD/MM/YYYY) | 12/06/2003  | Attendance Taking Session | AM -  |

| No. of<br>Attendance<br>Taking Session<br>on the day | Attendance<br>Taking<br>Session<br>selected | Remark                                                                                                    |                                                                                                 |
|------------------------------------------------------|---------------------------------------------|----------------------------------------------------------------------------------------------------|-------------------------------------------------------------------------------------------------|
| 1<br>(take<br>attendance<br>once daily)              | AM  or PM                                   | AM/PM attendance taking<br>(implies attendance taking<br>twice) is invalid for the<br>day in which attendance<br>taking is only once. | Error Message:<br>*Daily Frequency<br>of Attendance<br>Taking does not<br>match with<br>session |
| 2<br>(take<br>attendance<br>twice daily)             | AM V<br>Or<br>PM V                          | User can take attendance<br>for the specified session.                                                                                | WONG WAI<br>YAN<br>(31)                                                                         |
|                                                      | WD 💌                                        | User can take attendance for both sessions.                                                                                           | AM P PM P<br>Wong20<br>(28)                                                                     |

3. For the cases of suspected dropout or departed students, user cannot click the icon to modify the attendance status after the last date of attendance.

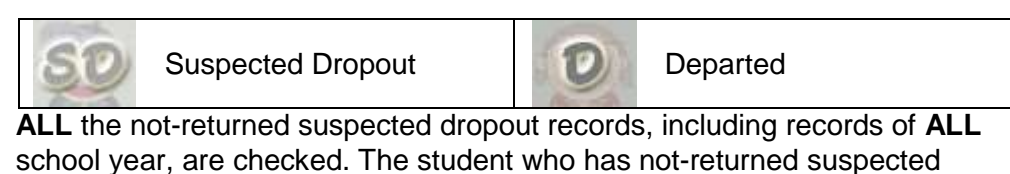

ALL the not-returned suspected dropout records, including records of ALL school year, are checked. The student who has not-returned suspected dropout record of previous school years and has not departed for the current school year is treated as suspected dropout student.

- 4. To remove previous non-attendance records, simply click on the corresponding icon and change it to normal status. Then, previously saved non-attendance records will be deleted when it is confirmed and saved.
- 5. For Daily Frequency of Attendance Taking is 1:
  - Student's picture will be shown if school has uploaded the picture otherwise the default image base on student's gender will be shown.
  - When user clicks on the student picture, the attendance status will change.
- 6. For Daily Frequency of Attendance Taking is 2:
  - Student's picture will be shown if school has uploaded the picture otherwise the default image base on student's gender will be shown.
  - When user clicks on the color patches, the attendance status will change

## 2.2.2 Maintenance by Student

## Attendance > Maintenance > By Student

| SR2 Through Train School                               |                                                                                 |                    |  |  |  |
|--------------------------------------------------------|---------------------------------------------------------------------------------|--------------------|--|--|--|
| Home     Student Info Enquiry                          | [S-ATT02-01] Attendance > Maintenance > By Stud<br>By Class By Student By Batch | dent               |  |  |  |
| <ul> <li>School Management</li> <li>Student</li> </ul> | School Year 2010  Fnglish Name                                                  | Chinese Name       |  |  |  |
| ▼ Attendance                                           | Reg No                                                                          | STRN               |  |  |  |
| Setup     Maintenance                                  | School Level                                                                    | School Session All |  |  |  |
| <ul> <li>Import Data</li> </ul>                        | Class Level All                                                                 | Class Name   All   |  |  |  |

## Function Description

User can maintain non-attendance records in a specific date range for individual student.

- Pre-requisites
  - 1. Attendance parameters must be already set up for the selected school year.
  - 2. Selected student must not be departed / suspected dropout before or within the selected date range.
  - 3. Students must be already assigned to a specific class.
- <sup>1</sup> User Procedures
  - 1. Click [Attendance]  $\rightarrow$  [Maintenance] in left menu.
  - 2. Click **By Student** tab.

| <ul> <li>Home</li> </ul>                 |                                                    |                    |
|------------------------------------------|----------------------------------------------------|--------------------|
| <ul> <li>Student Info Enquiry</li> </ul> | [S-ATT02-04] Attendance > Maintenance > By Student |                    |
| School Management                        | School Year 12010                                  |                    |
| Student                                  | English Name                                       | Chinese Name       |
| V Attendance                             | Reg No                                             | STRN               |
| <ul> <li>Setup</li> </ul>                | School Level                                       | School Session All |
| Maintenance                              | Class Level All                                    | Class Name All     |
| Import Data                              | Search Reset                                       |                    |
| Suspected Dropou                         |                                                    |                    |

- 3. Enter the search criteria and click [Search] button to perform searching student.
- 4. Click Registration Number hyperlink to select the student.

| <u>Req No</u> | <u>Eng Name</u> | Chi Name | <u>Sch Sess</u> | <u>Class</u> | CIS<br>No | <u>s</u> |
|---------------|-----------------|----------|-----------------|--------------|-----------|----------|
| 000090        | CHEUNG          | 張        | Whole Day       | 18           |           | 409      |
| 10081610      | WONG            |          | Whole Day       | 1A           |           |          |
| 1006104       | T F1B1/4        | æ        | 1111 - 1 - D.   | 1.4          |           | D 2.44   |

- 5. Enter the Start Date and End Date for attendance status to be viewed.
- 6. Click [View] button.

| [S-ATT02-02] Attenda | nce > Maintenance > By Student |                | 🔍 Go To Search |
|----------------------|--------------------------------|----------------|----------------|
| By Class By Stude    | ent By Batch                   |                |                |
| School Year          | 2010                           |                |                |
| School Level         | Secondary                      | School Session | Whole Day      |
| Class Level          | Secondary 1                    | Class          | 1A             |
| Student Name         | CHEUNG HOI HANG (張凱恒)          | Class No       |                |
| Start Date           | 29/05/2011                     | End Date       | 28/06/2011     |
| (DD/MM/YYYY)         |                                | (DD/MM/YYYY)   |                |
| View 🕅 Reset         | Back                           |                |                |

7. Select the **Attendance status** with the **Reason** and input remarks where appropriate. Click **[Save]** button to save the changes.

| Date               | Sess                                       | Attendance Status | Reason     | Remark |  |  |  |
|--------------------|--------------------------------------------|-------------------|------------|--------|--|--|--|
| 30/05/2011         | AM                                         | Absent 💌          | Sick leave | Fever  |  |  |  |
|                    | PM                                         | Present 💌         | N.A. 💌     |        |  |  |  |
| 31/05/2011         | AM                                         | Present 💌         | N.A. 💌     |        |  |  |  |
|                    |                                            |                   |            |        |  |  |  |
| •••                |                                            |                   |            |        |  |  |  |
| * : This is a spe  | *: This is a special attendance taking day |                   |            |        |  |  |  |
| 🕅 Reset [ 🖥 Save ] |                                            |                   |            |        |  |  |  |
|                    |                                            |                   |            |        |  |  |  |

#### Post-effects

- 1. New non-attendance records will be then saved.
- 2. If there is any modification to existing non-attendance records, the changes will be saved.
- 3. If the non-attendance type is changed from 'absent' / 'late' / 'early leave' back to 'present', the previous non-attendance records will be deleted.
- 4. User cannot take attendance of departed /suspected dropout students after their last day of attendance.
- Notes

The date range for attendance taking is limited to 30 days.

**ALL** the not-returned suspected dropout records, including records of **ALL** school year, are checked. The student who has not-returned suspected dropout record of previous school years and has not departed for the current school year is treated as suspected dropout student.

## 2.2.3 Maintenance by Batch

## Attendance > Maintenance > By Batch

| s | SR2 Through Train School                               |                                                                         |                     |                          |            |  |  |
|---|--------------------------------------------------------|-------------------------------------------------------------------------|---------------------|--------------------------|------------|--|--|
|   | <ul> <li>Home</li> <li>Student Info Enquiry</li> </ul> | [S-ATT11-01] Attendance > Maintenance ><br>By Class By Student By Batch | By Batch            |                          |            |  |  |
|   | School Management                                      | School Year<br>School Level                                             | 2010 💌<br>Primary 💌 | School Session           | AM         |  |  |
| V | Attendance<br>Setup<br>Maintenance                     | Start Date<br>(DD/MM/YYYY)<br>Default Attendance Taking Session         | 28/06/2011 📰        | End Date<br>(DD/MM/YYYY) | 28/06/2011 |  |  |
|   | ► Import Data                                          | Next                                                                    |                     |                          |            |  |  |

## Generation Description

User can input non-attendance records in a specific period for students from different classes.

- Pre-requisites
  - 1. Attendance parameters must be already set up for the selected school year.
  - 2. Students must be assigned with class number to a specific class.
- - 1. Click [Attendance] → [Maintenance] in left menu.
  - 2. Click **By Batch** tab.
  - 3. Enter Start Date, End Date and Default Attendance Taking Session.
  - 4. Click **[Next]** to go to the next step.

| [S-ATT11-01] Attendance > Maintenance > | By Batch   |                |            |
|-----------------------------------------|------------|----------------|------------|
| By Class By Studert By Batch            |            |                |            |
| School Year                             | 2010 💌     |                |            |
| School Level                            | Primary 💌  | School Session | AM 💌       |
| Start Date                              | 28/06/2011 | End Date       | 28/06/2011 |
| (DD/MM/YYYY)                            | ,          | (DD/MM/YYYY)   |            |
| Default Attendance Taking Session       | WD 💌       |                |            |
| Next                                    |            |                |            |

- 5. Enter the non-attendance record of the students.
- 6. Click **[Next]** to go to the next step.

| A CONTRACT OF A CONTRACT OF A |         |   | 575      |            | Session |
|----------------------------------------------------------------------------------------------------|---------|---|----------|------------|---------|
| 1. Primary 3                                                                                                    | 🕶 381 💌 | 1 | Absent 💌 | Sick leave | - WD -  |
| 2.                                                                                                    |         |   |          | •          | WD 💌    |

NOTE : Leave "Class Level" empty means this record is null Bac Dest Dest Cancel

- 7. Select the non-attendance records to be saved by checking the boxes for the specific period.
- 8. Click [Save] button to save the changes.

|                       | Class Level                                                 | Class          | CIs No       | Name                    | Туре         | Reason          |         | Period            |
|-----------------------|-------------------------------------------------------------|----------------|--------------|-------------------------|--------------|-----------------|---------|-------------------|
| 1.                    | Primary 3                                                   | 3B1            | 1            | STUDENT1311             | Absent       | Sick leave      |         | 16/06/2003 WD     |
| OT                    | 18                                                          |                |              |                         | -            | 1               |         |                   |
| kist                  | ing non-attendanc                                           | e record q     | oing to be a | overwritten labelled in | red          |                 |         |                   |
|                       |                                                             | de Intentional | n numbe      |                         |              |                 |         |                   |
| ess                   | sion conflict record                                        | is labelled i  | n purple     |                         |              |                 |         |                   |
| es:                   | ion conflict record<br>ords after departed                  | d student's    | latest atter | ndace day or records    | after suspec | ted dropout stu | ident's | absent start date |
| Ses:<br>Reco<br>ablie | sion conflict record<br>ords after departed<br>od in orange | d student's    | latest atter | ndace day or records    | after suspec | ted dropout stu | ident's | absent start date |

- Post-effects
  - 1. Newly created non-attendance records will be saved.
  - 2. Previously saved attendance records will be overwritten if user has selected those newly inputted records for saving.
- Notes
  - 1. User can input non-attendance records for 10 students by batch at one time.
  - 2. Non-attendance records for departed /suspected dropout students after their last attendance day will not be saved.

For example, the student is indicated as School Leaver in Student profile.

| School Level / Session | Primary / PM    | School Leaver | Y |
|------------------------|-----------------|---------------|---|
| Class Level / Name     | Primary 3 / 3B1 | Class No      | I |

Here, user tries to add an absent record which is after the last attendance day.

|    | Class Level | Class | Cis<br>No | Туре     | Reason     | Attendance<br>Taking<br>Session |
|----|-------------|-------|-----------|----------|------------|---------------------------------|
| 1. | Primary 3 💌 | 3B1 💌 | 1         | Absent 💽 | Sick leave | WD -                            |

The attendance taking session of the corresponding record would be displayed in orange and no checkbox would be provided for saving.

|    | Class Level | Class | CIs No | Name        | Type   | Reason     | Deried        |
|----|-------------|-------|--------|-------------|--------|------------|---------------|
| 1, | Primary 3   | 3B1   | 1      | STUDENT1311 | Absent | Sick leave | 16/06/2003 WD |

3. The attendance taking session of the corresponding record would be displayed in red to indicate non-attendance record for that session already exists.

| For exam   | ole, t | here is a | Iready a la | ate record on a | a day. |
|------------|--------|-----------|-------------|-----------------|--------|
| 16/06/2003 | WD     | Late      | <b>•</b>    | Traffic jam     | •      |

Here, user tries to add an absent record.

|    | Class Level | Class | Cis<br>No | Туре     | Reason     | Attendance<br>Taking<br>Session |
|----|-------------|-------|-----------|----------|------------|---------------------------------|
| 1. | Primary 3 💌 | 3B1 💌 | 2         | Absent 💌 | Sick leave | WD 💌                            |

User needs to decide whether the existing record should be overwritten or not by the new one. By default, the checkbox is checked.

|    | Class Level | Class | CIs No | Name        | Туре   | Reason     | 1 | Period        |
|----|-------------|-------|--------|-------------|--------|------------|---|---------------|
| 1. | Primary 3   | 3B1   | 2      | STUDENT1355 | Absent | Sick leave |   | 16/06/2003 WD |

4. There would be different outcomes if user selects different attendance taking session under various cases.

| No. of<br>Attendance<br>Taking Session<br>on the day | Attendance<br>Taking<br>Session<br>selected | Remark                                                                                                    |                                                                                                    |
|------------------------------------------------------|---------------------------------------------|----------------------------------------------------------------------------------------------------|----------------------------------------------------------------------------------------------------|
| 1<br>(take<br>attendance<br>once daily)              | AM  or PM                                   | No "AM" / "PM"<br>record would be<br>generated on a day<br>in which attendance<br>taking is once only.<br>The attendance<br>taking session of<br>the corresponding<br>record would be<br>displayed in purple<br>to indicate session<br>conflict. | 16/06/2003 AM<br>or<br>16/06/2003 PM                                                                                                    |
|                                                      | WD 💌                                        | One record for the specified session will be generated.                                                                                                    | ▼ 16/06/2003 WD                                                                                                    |
| 2<br>(take<br>attendance<br>twice daily)             | AM  or PM                                   | One record for the specified session will be generated.                                                                                                    | I6/06/2003 AM       or       I/2       16/06/2003 PM                                                                                                    |
|                                                      | WD 💌                                        | Records for both<br>sessions will be<br>generated.                                                                                                    | Image: International content         International content         Internation         International content         < |

## 2.3 Import Data

There are 2 functions in **Import Data** function, they are:

- a. Import
- b. Import Log

**Import** function allows user for importing student attendance from an external interface file. After that, user can use **Import Log** function to search the imported log and download the imported interface file.

#### 2.3.1 Import

## Attendance > Import Data > Import

| English Name                       |   | User: sysadmin Login Time: 08/06/2006 14:22 Logout   Help   中文版本 |
|------------------------------------|---|------------------------------------------------------------------|
|                                    |   | Current School Year: 2001 8 June 2006 14:30                      |
| <ul> <li>Home</li> </ul>           | ^ |                                                                  |
| School Managemei                   |   | [S-ATT13-01] Attendance > Import Data > Import                   |
| > Student                          |   | Please input the path & name of attendance data file (.csv).     |
| V Attendance                       |   | Filename and Path                                                |
| Setup                              |   | Import                                                           |
| Maintenance                        |   | Download Attendance Import File Template                         |
| 🔻 Import Data                      |   | Download Attendance Import File Specification                    |
| Import                             | ≣ | bownioau Attentiance imporci ne specification                    |
| Import Log                         |   |                                                                  |
| <ul> <li>Suspected Drop</li> </ul> |   |                                                                  |

Generation Description

User can import student attendance records stored in an interface file. Error report will be displayed for any error/warning occurred.

- Pre-requisites
  - 1. School calendar for the corresponding school years must be set up in **School Management** module.
  - 2. Attendance parameters must be set up for the corresponding school years.
  - 3. **Special Attendance Taking** days for the corresponding school years have been set up.
- <sup>1</sup> User Procedures
  - 1. Click [Attendance] → [Import Data] → [Import] in left menu.
  - 2. Select interface file by [Browse] button.
  - 3. Click **[Import]** button.

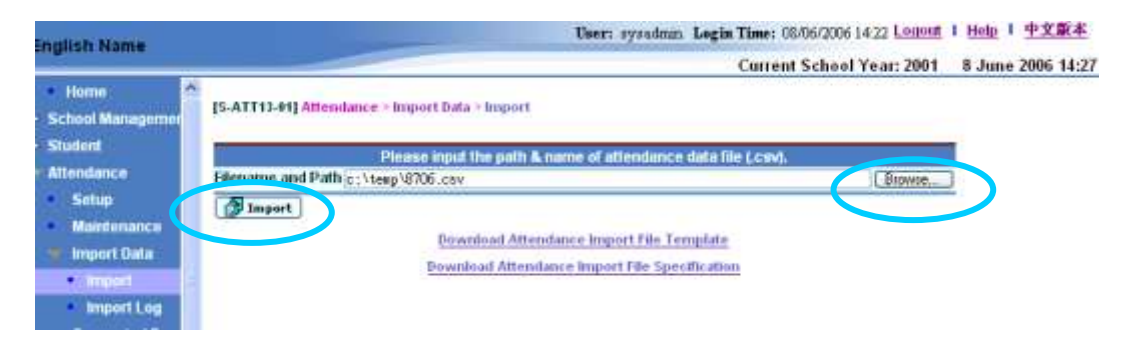

4. Summary of the imported file will be displayed.

| English Name               | User: sysadmin Lo                                        | gin Time: 15/06/2006 15:30 Logout | Ⅰ <u>Help</u> Ⅰ <u>中文版本</u> |
|----------------------------|----------------------------------------------------------|-----------------------------------|-----------------------------|
|                            |                                                          | Current School Year: 2001         | 15 June 2006 16:07          |
| <ul> <li>Home</li> </ul>   | IC ATT/2 021 Manufactor & Instant Date & Instant         |                                   |                             |
| > School Managemer         | [S-ATT13-02] Attendance > Import Data > Import           |                                   |                             |
| > Student                  | Import Attendance Record Summary                         |                                   |                             |
| V Attendance               | Description<br>Number of record(s) in the interface file | Number of                         | Record(s)                   |
| Setun                      | Number of valid record(s) without warning                |                                   | j                           |
| Maintenance                | Number of valid record(s) with warning                   | 2                                 |                             |
| Maintenance                | Number of warning(s)                                     | 4                                 |                             |
| V Import Data              | Number of error(s)                                       | i                                 | I                           |
| <ul> <li>Import</li> </ul> | View Error Report Confirm Back                           |                                   |                             |
| Import Log                 |                                                          |                                   |                             |
| Suspected Drop             |                                                          |                                   |                             |
| < >                        |                                                          |                                   |                             |

To view error report when any error/warning message is found

a. Click [View Error Report] button.

| -nali      | sh Name        |   | User: sysadmin Login Time: 15/06                                                    | /2006 15:30 Logout | I <u>Help</u> Ⅰ <u>中文版本</u> |
|------------|----------------|---|-------------------------------------------------------------------------------------|--------------------|-----------------------------|
|            | Shi Nume       |   | Current Sci                                                                         | nool Year: 2001    | 15 June 2006 16:07          |
| . н        | lome           | ^ | IS ATT13 021 Attendance > Import Data > Import                                      |                    |                             |
| > Sch      | ool Managemer  |   | [3-ATTI                                                                             |                    |                             |
| > Stud     | dent           |   | Description                                                                         | Number of I        | Record(s)                   |
| 🔻 Atte     | endance        |   | Number of record(s) in the interface file                                           | 2                  |                             |
| - 5        | Setup          |   | Number of valid record(s) without warning<br>Number of valid record(s) with warning | 0                  |                             |
| - 1        | Maintenance    |   | Number of invalid record(s)                                                         | Ő                  |                             |
| <b>v</b> 1 | Import Data    |   | Number of warning(s)<br>Number of ence(a)                                           | 4                  |                             |
|            | Import         | ( | View Error Report ) Confirm Back                                                    |                    |                             |
|            | Import Log     |   |                                                                                     |                    |                             |
| - 5        | Suspected Drop |   |                                                                                     |                    |                             |
| <          | · · · · · >    |   |                                                                                     |                    |                             |

b. Error report will be generated.

| 8-27201  | 2                   |                                 |                                        |                                                      | Date : 20/01/20         |
|----------|---------------------|---------------------------------|----------------------------------------|------------------------------------------------------|-------------------------|
|          |                     | 78                              | ROUGH TRAIN SCHOOL (Type<br>一個面學校 (第   | 6) amend on 25.4.2005<br>E(6)                        |                         |
|          |                     |                                 | Import Attendance Data -<br>國入出席資料 - 創 | Error / Warning Report<br>語史/警告報告                    |                         |
| School   | Year 學年 2001        | 1/2002                          |                                        |                                                      | Page: I of              |
| School 1 | Level 統計 Pri<br>Seo | nary<br>ondary                  | 5                                      | chool Session 把握新 AM<br>DM<br>Whole Day              |                         |
| Herror L | Ast 撤換列表<br>Beg No. | Error Field (English)           | Error Field (Chinese)                  | Error Remarks (Emplish)                              | Error Remarks (Chinese) |
| 列        | 學生紅田顧納              | 結誤價位(英文)                        | · 銀澤躺住(中文)                             | 指書書註(英文)                                             | 續誤量註(中文)                |
| 10       | 1999010             | School Year                     | 御羊                                     | School Tear is empty or invalid.                     | 意年為是白成不符合要素。            |
| 1        | 1999010             | School Session                  | 學校授課詞                                  | School Session is empty or invalid.                  | 學院指譯制為空白或不符合要素          |
| 1        | 1999010             | Class Code                      | 能閉代碼                                   | Class Code is empty or invalid.                      | <b>班别代码</b> 当空白或不符合要求。  |
| 1        | 1999010             | Registration Number             | 學生註冊編號                                 | Student Registration Number does not exist.          | 學生註冊編號不存在。              |
| 12       | 1999010             | Non Attendance Beason<br>Code   | 缺度展园                                   | Non Attendance Reason Code is<br>empty or invalid.   | 缺席原因為空白或不符合要求。          |
| 1        | 1999010             | Non Attendance Reason<br>Code 2 | 缺度原因二                                  | Non Attendance Reason Code 2<br>is empty or invalid. | 結構還因二為空白或不符合要求          |

To confirm importing interface file (for no invalid records found)

a. Click [Confirm] button.

| nglish Name                               | User: sysadmin Login                                                               | <b>u Time:</b> 15/06/2006 15:30 Logout   Help   中文版Z |
|-------------------------------------------|------------------------------------------------------------------------------------|------------------------------------------------------|
| ngnon nume                                |                                                                                    | Current School Year: 2001 15 June 2006 16            |
| <ul> <li>Home</li> </ul>                  |                                                                                    |                                                      |
| School Manageme                           | [S-ATT13-02] Attendance > Import Data > Import                                     |                                                      |
| Student                                   | Import Attendance Record Summary                                                   |                                                      |
| 84                                        | Description                                                                        | Number of Record(s)                                  |
| Attendance                                | Number of record(s) in the interface file                                          | 2                                                    |
| Setup                                     | Number of valid record(s) with warning                                             | 2                                                    |
| Maintenance                               | Number of invalid record(s)                                                        | 0                                                    |
| 🔻 Import Data                             | Number of warning(s)                                                               | 4                                                    |
| Import                                    |                                                                                    | U U                                                  |
| Suspected Dro                             | Usen sysalmin Legin                                                                | 1 Time: 08:06/2006 14:22 Logang 1 Help 1 中文版本        |
| Marrie A                                  |                                                                                    | Current School Year: 2001 8 June 2006 14:29          |
| School Managemen<br>Student<br>Attandance | Record(s) saved successfully<br>Please input the path & name of attendance data fi | Ref.cmA                                              |
| Selup<br>Maintenance                      | Filename and Path<br>@Import                                                       | Browse                                               |

## Post-effects

User may click the **[Confirm]** button to confirm the import. The latest imported file will supersede existing records. If there is a punishment record related to non-attendance records about to be imported, the update of the non-attendance records will cascade delete the punishment record.

- Notes
  - 1. System will display a summary of the incoming file:
    - a. Number of record(s) in the interface file
    - b. Number of valid record(s) without warning
    - c. Number of valid record(s) with warning
    - d. Number of invalid record(s)

Value at point a = b + c + d.

The number of record(s) in the above is based on number of rows in the interface file. That is, if only a record contains several errors, the number of invalid records will be 1.

- e. Number of warning(s)
- f. Number of error(s)
- 2. If user clicks **[Download Attendance Import File Template]** link, the Attendance Import File can be downloaded.

| <ul> <li>Home</li> <li>Home</li> <li>School Managemer</li> <li>Student</li> <li>Student</li> <li>Student</li> <li>Setup</li> <li>Maintenance</li> <li>Import Data</li> <li>Import Data</li> <li>Import Log</li> <li>Suspected Drop</li> </ul> File Download Attendance Import File Template Download Attendance Import File Specification File Download Attendance Import File Specification Do you want to open or save this file? Name: sample.csv Type: Microsoft Excel Worksheet, 157 bytes From: 10.15.34, 144 Open Save Cancel                                                                                                    | nalish Name                        |                                         | User: sysadmin Login Time             | e: 08/06/2006 14:22 Logout | Ⅰ <u>Help</u> Ⅰ <u>中文版本</u> |
|----------------------------------------------------------------------------------------------------|------------------------------------|-----------------------------------------|---------------------------------------|----------------------------|-----------------------------|
| <ul> <li>Home<br/>School Managem<br/>Student<br/>Attendance</li> <li>Setup</li> <li>Maintenance<br/>Import Data</li> <li>Import<br/>Import Log</li> <li>Suspected Drof</li> </ul> File Download Attendance Import File Specification File Download Attendance Import File Specification File Dip File Specification File Dip File Specification                                                                                                    | inglish Hame                       |                                         | Cur                                   | rent School Year: 2001     | 8 June 2006 14:30           |
| Student       Please input the path & name of attendance data file (.csv).         Attendance       Filename and Path       Browse         Setup       Maintenance       Download Attendance Import File Template       Download Attendance Import File Specification         Import Log       Suspected Drop       Suspected Drop       Example.csv         Do you want to open or save this file?       Name: sample.csv       Type: Microsoft Excel Worksheet, 157 bytes         From:       10.15.34.144       Open       Save       Cancel                                                                                                    | Home                               | [S-ATT13-01] Attendance > Import Data > | Import                                |                            |                             |
| Attendance         • Setup         • Maintenance         • Import Data         • Import Log         • Suspected Drop                                                                                                    | > Student                          | Please input th                         | e path & name of attendance data f    | īle (.csv).                |                             |
| <ul> <li>Maintenance</li> <li>Import Data</li> <li>Import Log</li> <li>Suspected Drop</li> </ul> File Download Attendance Import File Specification File Download Attendance Import File Specification Evaluation of the specification Do you want to open or save this file? Name: sample.csv Type: Microsoft Excel Worksheet, 157 bytes From: 10.15.34.144 Open Save Cancel                                                                                                    | Attendance                         | Filename and Path                       |                                       | Bro                        | wse                         |
| <ul> <li>Import Data</li> <li>Import Log</li> <li>Suspected Drop</li> </ul> File Download Attendance Import File Specification File Download Attendance Import File Specification Do you want to open or save this file? Name: sample.csv Type: Microsoft Excel Worksheet, 157 bytes From: 10.15.34.144 Open Save Cancel                                                                                                    | Maintenance                        | Import                                  |                                       | _                          |                             |
| Import     Import Log     Suspected Drop                                                                                                    | ▼ Import Data                      | Downlo                                  | ad Attendance Import File Template    | <u>-</u>                   |                             |
| <ul> <li>Import Log</li> <li>Suspected Drop</li> </ul> File Download           Do you want to open or save this file? Name: sample.csv Type: Microsoft Excel Worksheet, 157 bytes From: 10.15.34.144 Open Save Cancel                                                                                                    | ■ Import 🗐                         | Downloa                                 | d Attendance Import File Specificatio | on                         |                             |
| Suspected Drop  File Download  Do you want to open or save this file?  Name: sample.csv  Type: Microsoft Excel Worksheet, 157 bytes From: 10.15.34.144  Open Save Cancel                                                                                                    | Import Log                         |                                         |                                       |                            |                             |
| File Download  Do you want to open or save this file?  Name: sample.csv  Type: Microsoft Excel Worksheet, 157 bytes From: 10.15.34.144  Open Save Cancel                                                                                                    | <ul> <li>Suspected Drop</li> </ul> |                                         |                                       |                            |                             |
| File Download       Image: Second second secon |                                    |                                         |                                       |                            |                             |
| Do you want to open or save this file?  Name: sample.csv  Type: Microsoft Excel Worksheet, 157 bytes From: 10.15.34.144  Open Save Cancel                                                                                                    | POLICE                             |                                         |                                       |                            |                             |
| Do you want to open or save this file?          Name:       sample.csv         Type:       Microsoft Excel Worksheet, 157 bytes         From:       10.15.34.144             Open       Save                                                                                                    | File Download                      |                                         | <u> </u>                              |                            |                             |
| Do you want to open or save this file? Name: sample.csv Type: Microsoft Excel Worksheet, 157 bytes From: 10.15.34.144 Open Save Cancel                                                                                                    | 2                                  | NY 2023                                 |                                       |                            |                             |
| Name: sample.csv<br>Type: Microsoft Excel Worksheet, 157 bytes<br>From: 10.15.34.144<br>Open Save Cancel                                                                                                    | Do you want to op                  | en or save this file?                   |                                       |                            |                             |
| Name: sample.csv<br>Type: Microsoft Excel Worksheet, 157 bytes<br>From: 10.15.34.144<br>Open Save Cancel                                                                                                    |                                    |                                         |                                       |                            |                             |
| Type: Microsoft Excel Worksheet, 157 bytes<br>From: 10.15.34.144                                                                                                    | Na Na                              | e: sample.csv                           |                                       |                            |                             |
| From: 10.15.34.144                                                                                                    | Ту                                 | e: Microsoft Excel Worksheet, 15        | 7 bytes                               |                            |                             |
| Open Save Cancel                                                                                                    | Fn                                 | m: 10.15.34.144                         |                                       |                            |                             |
| Open Save Cancel                                                                                                    |                                    |                                         |                                       |                            |                             |
|                                                                                                    |                                    | Dpen Save                               | Cancel                                |                            |                             |
|                                                                                                    |                                    |                                         |                                       |                            |                             |
| Always ask before opening this type of file                                                                                                    | Always ask be                      | ore opening this tupe of file           |                                       |                            |                             |
|                                                                                                    | E Andro dok be                     | ore opening this type of the            |                                       |                            |                             |
|                                                                                                    | While fil                          | s from the Internet can be useful s     | ome files can notentially             |                            |                             |
| While files from the Internet can be useful, some files can potentially                                                                                                    | harm yo                            | r computer. If you do not trust the     | ource, do not open or                 |                            |                             |
| While files from the Internet can be useful, some files can potentially harm your computer. If you do not trust the source, do not open or                                                                                                    | 🤍 save thi                         | file. What's the risk?                  |                                       |                            |                             |
| While files from the Internet can be useful, some files can potentially harm your computer. If you do not trust the source, do not open or save this file. <u>What's the risk?</u>                                                                                                    |                                    |                                         |                                       |                            |                             |

| a h  | ttp://10. | 15.34.144     | BC10/jsp/   | att/sample    | .csv - Mic | osoft Inter | net Explor        | er.      |         |         |         | Ē        |     |
|------|-----------|---------------|-------------|---------------|------------|-------------|-------------------|----------|---------|---------|---------|----------|-----|
| File | Edit Ve   | ev insert     | Format T    | colls Deta    | Ge To Fa   | workes Hel  |                   |          |         |         |         |          | 22  |
| G    | Just :-   | 0.1           | 20          | \$ D 500      | nh 🛧 Fi    | rvorkes 🧟   |                   | 3.81     | 1 🕞     | 1       | 3       |          |     |
| Adde | ess 🔊 het | p://10.15.34. | 144:8010/)# | /att/sample.c | 84         |             | illine the second |          |         | 6       | Unla M  | Øicq - [ |     |
| -    | AI        | R             | A SCHO      | D             | F          | F           | G                 | H        |         | - 54    | K       | 1        | 5   |
| 1    | SCHOOL    | SCHOOL        | SCHOOL      | SCHOOL        | CLASS L    | ECLASS C    | REG NO            | NON ATT  | NON ATT | NON ATT | NON ATT | NON ATT  | REA |
| 2    |           | 1000000       | 1003000     | 10.0000.000   | 1000000000 | 1           | And Back          | 10000000 | 10000   | 10000   | 1.000   |          |     |
| 3    |           |               |             |               |            |             |                   |          |         |         |         |          |     |
| 4    |           |               |             |               |            | 1           |                   |          |         |         |         |          |     |
| 6    |           |               |             |               |            |             |                   |          |         |         |         |          |     |
| 6    |           |               |             | -             |            |             |                   | -        |         |         |         |          |     |
| 1    |           |               |             | _             |            |             | _                 |          |         |         |         |          | ——  |
| 9    |           |               |             |               | -          | -           |                   |          | -       |         |         |          | -   |
| 18   |           |               |             |               |            |             |                   |          |         |         |         |          |     |
| 11   |           |               |             |               |            |             |                   |          |         |         |         |          |     |
| 12   |           |               |             |               |            |             |                   |          |         |         |         |          |     |
| 13   |           |               |             |               |            |             |                   |          |         |         |         |          |     |
| 14   |           |               |             |               |            |             |                   |          |         |         |         |          |     |
| 15   |           |               |             |               |            |             |                   |          |         |         |         |          |     |
| 16   |           |               |             |               |            |             |                   |          |         |         |         |          |     |
| 1/   |           |               |             | -             |            |             |                   | -        |         |         |         |          | -   |
| 10   |           |               |             |               |            |             |                   | -        |         |         |         |          |     |
| 20   |           |               | -           |               |            |             |                   |          |         |         |         |          |     |
| 21   |           |               |             |               |            |             |                   | -        |         | -       |         |          |     |
| 22   |           |               |             |               |            |             |                   |          |         |         |         |          | 6   |
|      | * #\\sa   | mple /        |             | -             | I.         |             |                   | 10       |         |         |         |          | 21  |
| 6)   |           |               |             |               |            |             |                   |          |         | 1. 1.   | Unitros | en Zone. |     |

3. If user clicks **[Download Attendance Import File Specification]** link, the Attendance Interface File Specification can be downloaded.

| File Dow        | vnload 🛛 🔀                                                                                                    |  |  |  |  |  |
|-----------------|----------------------------------------------------------------------------------------------------|--|--|--|--|--|
| Do you          | want to open or save this file?                                                                                                    |  |  |  |  |  |
|                 | Name: InterfaceFileSpec.doc<br>Type: Microsoft Word Document, 60.0 KB<br>From: localhost                                                                                           |  |  |  |  |  |
|                 | <u>O</u> pen <u>S</u> ave Cancel                                                                                                    |  |  |  |  |  |
| 🔽 Al <u>w</u> a | Always ask before opening this type of file                                                                                                    |  |  |  |  |  |
| 1               | While files from the Internet can be useful, some files can potentially harm your computer. If you do not trust the source, do not open or save this file. <u>What's the risk?</u> |  |  |  |  |  |

| Tele:<br>Bran        | - Times                                                                                                    | New Portian + 18 + 1                                                                        | / U = = = =                                                           |                                         | ±+11Ξ.1Ξ<br>+12+++13++            | ik ik ⊡ • ♥ • ▲ • .<br>14-1-55-1-16-1-20-1-36-1-36-1-36-1-32-1-32-1 |  |  |
|----------------------|----------------------------------------------------------------------------------------------------|---------------------------------------------------------------------------------------------|-----------------------------------------------------------------------|-----------------------------------------|-----------------------------------|---------------------------------------------------------------------|--|--|
| -                    |                                                                                                    |                                                                                             |                                                                       |                                         |                                   |                                                                     |  |  |
|                      |                                                                                                    | Au                                                                                          | tendance In                                                           | terfac                                  | e File S                          | pecification                                                        |  |  |
| 1.<br>2.<br>3.<br>4. | Interface file must be in Comma definitied CSV format.<br>All cohomo sourt exist in import.<br>The first row is the heading row for the CSV file for storing the field names. The Heading row values are based on the "Field Name" in the Interface<br>file.<br>The data of the interface file is start at row 2. |                                                                                             |                                                                       |                                         |                                   |                                                                     |  |  |
| 4                    | The data of                                                                                                    | f the interface file is start of r                                                          | our 2                                                                 |                                         |                                   |                                                                     |  |  |
| 4                    | The data of                                                                                                    | the interface file is start of r                                                            | Field<br>Description                                                  | Field<br>Format                         | Mandatory<br>/ Optional           | Remark                                                              |  |  |
| 4                    | The date of<br>Column<br>Sequence                                                                                                    | the interface file is start of re<br>Field Name<br>SCHOOL ID                                | Field<br>Description<br>School ID                                     | Field<br>Format<br>X(0)                 | Mandatory<br>/ Optional<br>36     | Remark                                                              |  |  |
| 4                    | The data of<br>Column<br>Sequence                                                                                                    | The interface file is start at so<br>Field Name<br>SCHOOL_ID<br>SCHOOL_YEAR                 | Field<br>Description<br>School D<br>School<br>Year                    | Field<br>Format<br>X(0)<br>X(4)         | Mandatory<br>/ Optional<br>M      | Remark                                                              |  |  |
| 4                    | The data of<br>Column<br>Sequence<br>1<br>2<br>3                                                                                                    | The interface file is start of re<br>Field Name<br>BCHOOL_ID<br>SCHOOL_YEAR<br>SCHOOL_LEVEL | Field<br>Description<br>School D<br>School<br>Year<br>School<br>Lavei | Field<br>Format<br>X(6)<br>X(4)<br>X(1) | Mandatory<br>/ Optional<br>M<br>M | Remark<br>1 Kindergarten<br>2 Primary<br>3 Secondary<br>9 Others    |  |  |

4. **ALL** the not-returned suspected dropout records, including records of **ALL** school year, are checked. The student who has not-returned suspected dropout record of previous school years and has not departed for the current school year is treated as suspected dropout student.

## 2.3.2 Import Log

## Attendance > Import Data > Import Log

| English Name                                                                              |                                                                                             | User: sysudmin Login Time: 20/01/2002 12:25 Log                                 | <u>pout</u>   <u>Help</u>   <u>中文版本</u> |
|-------------------------------------------------------------------------------------------|---------------------------------------------------------------------------------------------|---------------------------------------------------------------------------------|-----------------------------------------|
| Home School Managemer Student Attendance Setup Maintenance Minport Data Import Emport Log | (S-ATT14-41] Attendance > Import D<br>Imported Start Date<br>(DDMM/YYY)<br>Search (P Reset) | Current School Year: 20<br>uta > Import Log<br>Imported End Date<br>(DDAMMYYYY) | 01 16 May 2006 15:04                    |

Function Description

User can search the imported log and download the imported interface file. Besides, user can delete the imported log and file.

Pre-requisites

N/A

- <sup>⊕</sup> User Procedures
  - 1. Click [Attendance] → [Import Data] → [Import Log] in left menu.
  - 2. Enter [Imported Start Date] and [Imported End Date] as searching criteria.
  - 3. Click [Search] button.

| English Name                                                                               |                         | User: sysadmin             | Login Time: 20/01/2002 12:25 Logout | I <u>Help</u> I <u>中文版本</u> |
|--------------------------------------------------------------------------------------------|-------------------------|----------------------------|-------------------------------------|-----------------------------|
|                                                                                            |                         |                            | Current School Year: 2001           | 16 May 2006 15:04           |
| <ul> <li>Home</li> <li>School Manageme</li> </ul>                                          | [S-ATT14-01] Attendance | > Import Data > Import Log |                                     |                             |
| Student     Attendance     Setup     Maintenance                                           | Imported Start Date     | Impor                      | ted End Date                        |                             |
| <ul> <li>Import Data</li> <li>Import</li> <li>Import Log</li> <li>Suspected Dro</li> </ul> | -                       |                            |                                     |                             |

| SR2 Through Train                           | School                            | U                           | User: sysadnin. Login Time: 16/05/2006 15:33 Logonf   Help   中文版本<br>Current School Year: 2003 16 May 2006 15:: |                |  |
|---------------------------------------------|-----------------------------------|-----------------------------|----------------------------------------------------------------------------------------------------|----------------|--|
| Home     Student Info Engl                  | (S-ATT14-91) Attendan             | ce > Import Data > Import L | og                                                                                                    |                |  |
| School Managemen     Student     Attendance | Imported Start Date<br>(DDMMYYYY) | t                           | (DD.MMYYYY)                                                                                                    |                |  |
| <ul> <li>Setup</li> </ul>                   |                                   | Imported Time +             | File                                                                                                    | <u>User ID</u> |  |
| <ul> <li>Maintenance</li> </ul>             |                                   | 03/01/2004 12:00 AM         | Download                                                                                                    | sysadain       |  |
| Import Data                                 |                                   | 04/01/2004 12:00 AM         | <u>Download</u>                                                                                                 | sysadain       |  |
| Import                                      |                                   | 25/04/2006 06:07 PM         | <u>Download</u>                                                                                                 | sysadain       |  |
| • ImportLog                                 | n                                 | 25/04/2006 11:31 AM         | Download                                                                                                    | sysadain       |  |
| Consolidation                               |                                   | 27/04/2006 12:50 PM         | <u>Download</u>                                                                                                 | sysadain       |  |
| Enquiry by Cis L                            |                                   | 27/04/2006 12:50 PM         | <u>Download</u>                                                                                                 | sysadain       |  |
| Enquiry                                     |                                   | 27/04/2006 03:07 PM         | Download                                                                                                    | sysadain       |  |
| <ul> <li>Report</li> </ul>                  | Delete                            |                             |                                                                                                    |                |  |

- 4. Click [Check Box] beside the Imported Time.
- 5. Click **[Delete]** button.

|                            |                  |                                       | Current School Ye | ear: 2003 16 May 2006 1 |
|----------------------------|------------------|---------------------------------------|-------------------|-------------------------|
| Home<br>Student Info Enc   | A [S-ATT14-41] A | ittendance > Import Data > Import Log |                   |                         |
| chool Manageme             | Imported Star    | t Date 📃 I                            | mported End Date  |                         |
| tudent                     | (DDMMVYYYY)      |                                       | DDMMIYYYY)        |                         |
| ttendance                  | Search           | Reset                                 |                   |                         |
| Setup                      | H                | Imported Time 🕳                       | File              | User ID                 |
| Maintenance                |                  | 03/01/2004 12:00 AM                   | lownload          | sysadain                |
| Import Data                |                  | 04/01/2004 12:00 AM                   | Bownload          | sysadmin                |
| <ul> <li>Import</li> </ul> |                  | 25/04/2006 06:07 PM                   | Bownload          | sysadmin                |
| Import Log                 | Π                | 25/04/2006 11:31 AM                   | Bownload          | sysadmin                |
| Suspected LIFO             |                  | 27/04/2006 12:50 PM                   | Bownload          | sysadmin                |
| Convolidation              |                  | 07 (04 J000C 10.00 TH                 | Bownload          | sysadmin                |
| Consolidation              | Π                | 27/04/2006 12:00 PM                   |                   |                         |

- 6. Confirm message "Are you sure to delete the selected record(s)?" will be prompted.
- 7. Click **[OK]** button to confirm the deletion of the log.

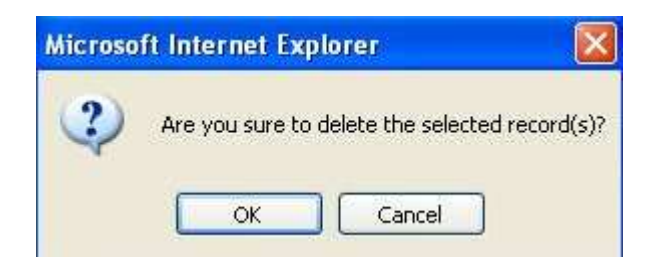

|                                                                           |                                            |                                                      | Current School Ye                | ear: 2003 16 May 2006 15:5 |
|---------------------------------------------------------------------------|--------------------------------------------|------------------------------------------------------|----------------------------------|----------------------------|
| Home<br>Student info Eng                                                  | Record deleted                             | Hendance > Import Bata > Import Log<br>successfully, |                                  |                            |
| <ul> <li>School Managemer</li> <li>Student</li> <li>Attendance</li> </ul> | Imported Star<br>(DDMM/YYYY)<br>(R Search) | t Date                                               | Imported End Date<br>(DDMMAYYYY) |                            |
| Setup                                                                     |                                            | Imported Time -                                      | File                             | <u>User ID</u>             |
| Maintenance                                                               |                                            | 04/01/2004 12:00 AM                                  | Dovaload                         | sysadain                   |
| Import Data                                                               | Π                                          | 25/04/2006 06:07 PM                                  | Download                         | sysadain                   |
| Import                                                                    |                                            | 26/04/2006 11:31 AM                                  | Download                         | sysadain                   |
| • ImportLog                                                               | Π                                          | 27/04/2006 12:50 PM                                  | Download                         | sysadain                   |
| Suspected Urop                                                            | ī                                          | 27/04/2006 12:50 PM                                  | Download                         | sysadain                   |
| Consolidation                                                             | -                                          |                                                      |                                  |                            |

## Post-effects

The selected log(s) and the corresponding interface file will be deleted. For existing imported log(s), user can click the **[Download]** link to download the imported file.

| SR2 Through Train S                                    | School                                  | User                                           | r: sysadnin Login Time: 16/05/20061:<br>Current School Y | 5 <u>53 Logout</u> I <u>Help</u> I <u>中文版本</u><br>(ear: 2003 — 16 May 2006 15-54 |
|--------------------------------------------------------|-----------------------------------------|------------------------------------------------|----------------------------------------------------------|----------------------------------------------------------------------------------|
| Home     Student Info Enq.                             | [S-ATT14-41] Atte<br>Record deleted suc | idance > Import Data > Import Log<br>resstuty. |                                                          |                                                                                  |
| <ul> <li>School Management</li> <li>Student</li> </ul> | Imported Start Da<br>(DDAMMYYYY)        | de 🔄                                           | DOMMATYYY)                                               |                                                                                  |
| Altendance                                             | Search                                  | Reset                                          |                                                          |                                                                                  |
| <ul> <li>Setup</li> </ul>                              |                                         | Imported Time -                                | File                                                     | User ID                                                                          |
| Maintenance                                            |                                         | 04/01/2004 12:00 AM                            | Iovaload                                                 | sysadain                                                                         |
| Import Data                                            |                                         | 25/04/2006 06:07 PM                            | Dovaload                                                 | sysadain                                                                         |
| <ul> <li>Import</li> </ul>                             |                                         | 25/04/2006 11:31 AM                            | Dovaload                                                 | svsadain                                                                         |
| <ul> <li>Import Log</li> </ul>                         | <u> </u>                                | 27/04/2006 12-50 PM                            | Download                                                 | susadain                                                                         |
| Suspected Drop                                         | L                                       | 10.00 10.00 IE                                 | 20132000                                                 | Cycloarth                                                                        |
| <ul> <li>Consolidation</li> </ul>                      |                                         | 27/04/2006 12:50 PM                            | Dowaload                                                 | sysadain                                                                         |
| Enquiry by Cis L                                       |                                         | 27/04/2006 03:07 PM                            | Dovaload                                                 | sysadain                                                                         |
| Enquiry                                                | Delete                                  |                                                |                                                          |                                                                                  |

## Notes

- 1. User may click **[Reset]** button to reset the search criteria.
- 2. User can sort the imported log by either **Imported Time** or **User ID**.
- 3. If user entered an invalid calendar date, an error message will be shown.
- 4. If no log is selected for deletion, an error message will be shown and no log will be deleted.

| English Name                                                        |                                   | User: sy                         | sadmin Legin i               | ime: 20/01/20/2 1<br>"urrent School ' | 7-25 Logoda   Help   + X | <u>17-26</u> |
|---------------------------------------------------------------------|-----------------------------------|----------------------------------|------------------------------|---------------------------------------|--------------------------|--------------|
| <ul> <li>Home</li> <li>School Manageme</li> </ul>                   | S-ATT14-01] Atten                 | dance > Import Data > Import Log |                              |                                       | 10 may 2000              |              |
| <ul> <li>Student</li> <li>Attendance</li> </ul>                     | Imported Start Da<br>(DD/MM/YYYY) | te [                             | Imported End<br>(DDAMMYYYYY) | Date                                  |                          |              |
| Setup     Maintenance                                               | Search S                          | Microsoft Internet Explorer      |                              | File                                  | <u>User ID</u>           | 1            |
| <ul> <li>Import Data</li> <li>Import</li> <li>Import Log</li> </ul> | No record.                        | No record selected for de        | eletion.                     |                                       |                          |              |
| Suspected Dro     Consolidation                                     |                                   | OK                               |                              |                                       |                          |              |

2.4 Suspected Dropout

There are 3 functions in **Suspected Dropout** function, they are:

- (1) Notifying Parent / Guardian
- (2) Maintain Suspected Dropout
- (3) Return of Suspected Dropout

Continuous absent student will be scanned out in **Notifying Parent / Guardian** and **Maintain Suspected Dropout** functions. For different scenarios, user can print notification list, generate warning letters or report the suspected dropout case to EDB for follow-up. If the suspected dropout student is returned afterwards, user can mark the student as returned student in the **Return of Suspected Dropout** function.

2.4.1 Notifying Parent / Guardian

## Attendance > Suspected Dropout > Notifying Parent / Guardian

| Alternating School                                       | (Type 4)                                                 | User: atteddi                     | e Last Login: 09/06/200<br>Current School Yea | 13 10:59 Logout | 1 Help 1 中文版本<br>9 June 2003 11:32 |
|----------------------------------------------------------|----------------------------------------------------------|-----------------------------------|-----------------------------------------------|-----------------|------------------------------------|
| <ul> <li>Home</li> <li>Attendance</li> </ul>             | [S-ATT03-01] Attendance > S<br>Notifying Parent/Guardian | Suspected Dropout > Notify        | ing Parent/Guardian<br>opout Return of Susp   | ected Dropout   | 1                                  |
| Setup<br>Maintenance<br>Suspected Dropo<br>Consolidation | School Level E<br>Class Level Case Type                  | Primary<br>All 💽<br>© Outstanding | School Session<br>Class Name<br>C Processed   | All 💌<br>All 💌  |                                    |
| Enquiny<br>Report<br>> Customization                     | View                                                     |                                   |                                               |                 |                                    |

#### Generation Description

User can scan and identify the students whose non-attendance records have reached the criteria for issuing continuous absence warning letters. The scanning criterion is defined in **Attendance Parameter** screen.

Continuous absence count is traced from today, or the latest school day if current day is not a school day. Also, only those absent records with reasons accounted for suspected dropout will be scanned.

- Pre-requisites
  - 1. Absent Reason code table must be set up in Code Management (HSE) module. By default, absent reason Truancy and Reason Unknown are accounted for suspected dropout.
  - 2. The scanning criterion should be properly defined in **Attendance Parameter** screen.

| Number of Continuous Absent Days for Follow-up |   |      |  |
|------------------------------------------------|---|------|--|
| Notify Parent/Guardian                         | 1 | days |  |
| Report Suspected Dropout                       | 7 | days |  |

- 3. For letter preparation function, parent records must be associated to the students.
- For email sending to guardian or parent, school should enable the function and configure the setting properly in the E-Mail section under Security > Configuration > System Configuration screen.
- ✓ User Procedures
  - 1. Click [Attendance] → [Suspected Dropout] in left menu.
  - 2. Click Notifying Parent / Guardian tab.
  - 3. Enter the search criteria and click **[View]** button to view students who reach the number of continuous absent days for notifying parent / guardian.

| - | tendance         | Notifying Parent/G | uardian 🕥 laintain Suspe        | cted Dropout Return of | Suspected Dropout |
|---|------------------|--------------------|---------------------------------|------------------------|-------------------|
| 9 | Setup            | Schoor Level       | Primary                         | School Session         | All               |
|   | Maintenance      | Class Level        |                                 | Class Name             |                   |
|   | Suspected Dropou | Caco Tumo          |                                 |                        | 100               |
|   | Consolidation    | case type          | <ul> <li>Outstanding</li> </ul> | V Processed            |                   |
|   | Enguiry          | View               |                                 |                        |                   |
|   | Penort           |                    |                                 |                        |                   |

4. A list of students satisfied the searching criteria and met the scanning criterion will be displayed.

|            | Date<br>Created | Sch<br>Sess       | <u>Class</u> | Cis<br>No | Student Name | Continuous<br>Absent<br>Days | Print<br>Letter | Guardian<br>with Email | Send<br>Email |
|------------|-----------------|-------------------|--------------|-----------|--------------|------------------------------|-----------------|------------------------|---------------|
| Г          | 18/06/2003      | PM                | P3- 3B1      | 11        | STUDENT1375  | 4                            | Not yet         |                        | Not ye        |
| Pare       | nt/Guradian     | Notificat         | ion List     |           |              |                              |                 |                        |               |
| Tem        | plate           | Built-ir          | n Template   | +         |              |                              |                 |                        |               |
| Forn       | nat             | PDF               | -            |           |              |                              |                 |                        |               |
|            | Desuisuu 9. De  | int)              |              |           |              |                              |                 |                        |               |
| P<br>Nar   | ning Letter /   | Email             |              |           |              |                              |                 |                        |               |
| War<br>Tem | ning Letter /   | Email<br>Built-ir | n Template   |           |              |                              |                 |                        |               |

Here, user can print a notification list or prepare warning letter as below mentioned.

## To print a notification list

- a. Under **Parent/Guardian Notification List** section, select appropriate template and format.
- b. Click [Preview & Print] button.

| Template | Built-in Template 💌 |  |
|----------|---------------------|--|
| Format   | PDF V               |  |
c. A list of the continuously absent students will be generated.

|                | f Outsta  | nding C     | ases : 1                                                 |                                                 |                       |
|----------------|-----------|-------------|----------------------------------------------------------|-------------------------------------------------|-----------------------|
| Primary 3      | 3B1       | 11          | STUDENT1375                                              | 仲暉廖                                             | 14/06/2003-18/06/2003 |
| Class<br>Level | Class     | Class<br>No | English Name                                             | Chinese Name                                    | Absent Duration       |
| School Level   | .: Primar | -y          | School Session:                                          |                                                 |                       |
| School Year    | :2002/2   | 003         |                                                          |                                                 | Page:1 of 1           |
|                |           |             | Primary School (Alt<br>Parent/Guardian No<br>(Outstandir | ernate) (Type 4)<br>tification List<br>g Cases) |                       |
| K AII0II-L     |           |             |                                                          |                                                 | Date:18/06/2003       |

#### To prepare warning letter

a. Select student by checking the boxes on the left and click **[Prepare]** button to generate the warning letters.

| Template | Built-in Template 💌 |  |
|----------|---------------------|--|
| Format   | PDF 💌               |  |

b. Click **[Preview]** button to preview the email generated. Print it out as a hard copy of warning letter if necessary.

| Stude                      | ent Name | Parent / Guardian<br>Name | Parent / Guardian Email | Letter  |
|----------------------------|----------|---------------------------|-------------------------|---------|
| STUDENT137                 | 75 (仲暉廖) | Liu Tai Man (廖大<br>文)     | tmliu@abc.com           | Preview |
| C<br>Attachment<br>Content |          |                           |                         |         |

- Send Email Add/Delete Attachments Breset Add/Delete Attachments
- c. Fill in the Subject, CC and Content of the Email.
- d. Click [Add/Delete Attachments] button to add or delete additional attachments.
- e. Click [Send Email] button to send the Email.
- Post-effects

After the warning letter is pre-viewed or the email is sent, the status of the notification records would be updated and they would be categorized as "processed" records.

- Notes
  - 1. Graduated / departed students would not be considered.
  - 2. Here is the explanation for **Case Type** of the records.

| Case Type   | Explanation                                                 |
|-------------|-------------------------------------------------------------|
| Outstanding | No warning letter has been printed and no email has been    |
|             | sent for particular students.                               |
| Processed   | The actions, such as printing warning letter, sending email |
|             | for particular students, have been already initiated.       |

3. Here is the explanation for the status fields of the records.

| Status Field        | Status  | Explanation                              |
|---------------------|---------|------------------------------------------|
| Print Letter        | Printed | The warning letter has been printed.     |
|                     | Not yet | The warning letter has not been printed. |
| Guardian with Email | Y       | The guardian has email account.          |
|                     | Ν       | The guardian has no email account.       |
|                     | -       | No guardian record is associated.        |
| Send Email          | Sent    | The email has been sent.                 |
|                     | Not yet | The email has not been sent.             |

4. To check if the email is sent or not, user can go to **E-Mail > Mail History** screen for enquiry.

[S-INM03-01] E-Mail > Mail History

|   | Sender   | Ű     | E-Mail Subject | Date/Time -         | Status |
|---|----------|-------|----------------|---------------------|--------|
| - | sysadmin | Û     | Warning Letter | 29/04/2003 04:10:46 | Sent   |
|   |          | 1.000 |                | 15 51               | 4      |

# 2.4.2 Maintain Suspected Dropout

# Attendance > Suspected Dropout > Maintain Suspected Dropout

| Alternating School (1                        | ternating School (Type 4) |                          | atteddie Last Login: 09/06/2 | 2003 10:59 Logout | I <u>Help</u> I <u>中文版本</u> |
|----------------------------------------------|---------------------------|--------------------------|------------------------------|-------------------|-----------------------------|
| , ,                                          | , ,                       |                          | Current School Y             | 'ear: 2002        | 9 June 2003 11:34           |
| <ul> <li>Home</li> <li>Attendance</li> </ul> | [S-ATT03-03] Attendan     | ce > Suspected Dropout > | Maintain Suspected Dropou    | ıt                |                             |
| Setun                                        | Notifying Parent/Gu       | iardian Maintain Suspec  | ted Dropout Return of Su     | ispected Dropout  |                             |
| Maintenance                                  | School Level              | Primary                  | School Session               | All 💌             |                             |
| Suspected Dropour                            | Class Level               | All                      | Class Name                   | All 💌             |                             |
| <ul> <li>Consolidation</li> </ul>            |                           | 🖲 Outstanding            | © Processed                  |                   |                             |
| Enquiry                                      | View                      |                          |                              |                   |                             |
| <ul> <li>Report</li> </ul>                   |                           |                          |                              |                   |                             |
| Customization                                |                           |                          |                              |                   |                             |

# Maintain Suspected Dropout

Generation Description

User can scan and identify the students whose non-attendance records have reached the criteria for reporting suspected dropout. The scanning criterion is defined in **Attendance Parameter** screen.

Continuous absence count is traced from today, or the latest school day if current day is not a school day. Also, only those absent records with reasons accounted for suspected dropout will be scanned.

Processed suspected dropout records of **ALL** school year can be listed.

For manually added suspected dropout students, the defined scanning criterion is not applied.

- Pre-requisites
  - 1. Absent Reason code table must be set up in Code Management (HSE) module. By default, Truancy and Reason Unknown are accounted for suspected dropout.
  - 2. The scanning criterion is pre-defined by EDB in **Attendance Parameter** screen.

| Number of Continuous Absent Days for Follow-up |   |      |  |
|------------------------------------------------|---|------|--|
| Notify Parent/Guardian                         | 1 | days |  |
| Report Suspected Dropout                       | 7 | days |  |

- 3. For sending Form A data via CDS, enrolment survey must be sent out first. Also, for preparing new Form A data, previously prepared / confirmed Form A data must be sent out / un-prepare out first, otherwise the new data cannot be prepared.
- 4. Make sure the connectivity between school and EDB is okay, otherwise the Form A data cannot be sent via CDS.

### <sup>1</sup> User Procedures

- 1. Click [Attendance] → [Suspected Dropout] in left menu.
- 2. Click Maintain Suspected Dropout tab.
- 3. Enter the search criteria and click **[View]** button to view students who reach the number of continuous absent days for reporting suspected dropout.

| <ul> <li>Home</li> <li>Attendance</li> </ul> | [S-ATT03-03] Attend         | ance > Suspected Dropout >      | Maintain Suspected Dropout   | spected Deppout |
|----------------------------------------------|-----------------------------|---------------------------------|------------------------------|-----------------|
| Setup     Maintenance     Suspected Dropou   | School Level<br>Class Level | Primary<br>All                  | School Session<br>Class Name | All 💌<br>All 💌  |
| Consolidation     Enquiry     Report         | View                        | <ul> <li>Outstanding</li> </ul> | O Processed                  |                 |

4. A list of students satisfied the searching criteria and met the scanning criterion will be displayed.

| Outs | Dutstanding Case                |                 |              |              |           |                     |                              |                     |                     |  |
|------|---------------------------------|-----------------|--------------|--------------|-----------|---------------------|------------------------------|---------------------|---------------------|--|
|      | <u>Date</u><br><u>Created</u> ⊽ | User<br>created | Sch<br>Sess  | <u>Class</u> | CIs<br>No | <u>Student Name</u> | Continuous<br>Absent<br>Days | Send Data<br>to CDS | Form A<br>Completed |  |
|      | 20/05/2008                      | N               | Whole<br>Day | \$2- 2A      | 88        | Lee Ho              | 10                           | Required            | N                   |  |
| Sei  | Send Data to CDS                |                 |              |              |           |                     |                              |                     |                     |  |
|      | Add 🛛 🔀 De                      | elete           |              |              |           |                     |                              |                     |                     |  |

5. Initially, the **Form A Completed** status is "N". Click the hyperlink on the status and fill the necessary information in the form. One of the most important fields must be filled is **Reason for Leave/Absent from School**.

| Notifying Parent            | /Guardian Main | tain Suspected Dropout Reb | urn of Suspected Dropout |         |
|-----------------------------|----------------|----------------------------|--------------------------|---------|
| Form A                      |                |                            |                          | ✓Botton |
| Name of Student<br>(Eng)    | Lee Ho         | Sex                        | Male                     |         |
| Name of Student<br>(Chi)    | 李好             | STRN                       | 26725415                 |         |
| Class Level Last            | Secondary 2    | Last Day of Attendance     | 06/05/2008               |         |
| Reason for Leavin<br>School | g/Absent from  |                            |                          |         |

6. Complete the form and click [Confirm] button.

| Discrict Marine |           | District Marite | Hong Kong |     |
|-----------------|-----------|-----------------|-----------|-----|
| Telephone       | 128895500 |                 |           |     |
| Remarks         |           |                 |           |     |
|                 |           |                 | ×.        |     |
|                 |           |                 |           |     |
|                 |           |                 |           |     |
|                 |           |                 |           |     |
|                 |           |                 |           |     |
|                 |           |                 |           |     |
| Confirm 1       | Back      |                 |           | _Te |

7. After confirmation, the Form A Completed status would be changed to "Y".

| <u>Date</u><br><u>Created</u> ⊽ | User<br>created | Sch<br>Sess  | <u>Class</u> | CIs<br>No | <u>Student Name</u> | Continuous<br>Absent<br>Days | Send Data<br>to CDS | Fo<br>Con | orm A<br>npleted |
|---------------------------------|-----------------|--------------|--------------|-----------|---------------------|------------------------------|---------------------|-----------|------------------|
| 20/05/2008                      | N               | Whole<br>Day | S2- 2A       | 88        | Lee Ho              | 10                           | Required            |           | Y                |

# For student with STRN

i. Select the suspected dropout records and then click [Send Data to CDS] button.

|   | Outstanding Case |                                 |                 |              |              |           |                     |                              |                     |                     |
|---|------------------|---------------------------------|-----------------|--------------|--------------|-----------|---------------------|------------------------------|---------------------|---------------------|
|   | •                | <u>Date</u><br><u>Created</u> ⊽ | User<br>created | Sch<br>Sess  | <u>Class</u> | CIs<br>No | <u>Student Name</u> | Continuous<br>Absent<br>Days | Send Data<br>to CDS | Form A<br>Completed |
|   |                  | 20/05/2008                      | N               | Whole<br>Day | \$2- 2A      | 88        | Lee Ho              | 10                           | Required            | Ϋ́                  |
| 1 | Send Data to CDS |                                 |                 |              |              |           |                     |                              |                     |                     |

ii. In the popup window, click [Prepare] button to prepare the Form data.

| [S-ATT03-06] Attendance > Suspected Dropout > Maintain Suspected Dropout |                                      |         |          |       |        |      |  |  |  |
|--------------------------------------------------------------------------|--------------------------------------|---------|----------|-------|--------|------|--|--|--|
| Send to CDS                                                              |                                      |         |          |       |        |      |  |  |  |
| Reg No                                                                   | Er                                   | ng Name | Chi Name | Class | CIs No | STRN |  |  |  |
| APL600                                                                   | APL600 Lee Ho 李好 S2 - 2A 88 Z6725415 |         |          |       |        |      |  |  |  |
| File                                                                     | File Status File Description         |         |          |       |        |      |  |  |  |
| Form A - Students Leaving from School                                    |                                      |         |          |       |        |      |  |  |  |
| Prepare                                                                  | 🕖 🔀 Close                            | )       |          |       |        |      |  |  |  |

- iii. Click [Preview] button to preview the generated Form A;
- iv. Click [Confirm] button to confirm the data.

| [S-ATT03-06] Attendance > Suspected Dropout > Maintain Suspected Dropout<br>Data file prepared successfully. |                              |         |          |         |        |          |  |  |
|----------------------------------------------------------------------------------------------------|------------------------------|---------|----------|---------|--------|----------|--|--|
| Send to CDS                                                                                                  |                              |         |          |         |        |          |  |  |
| Reg No                                                                                                    | E                            | ng Name | Chi Name | Class   | CIs No | STRN     |  |  |
| APL600 Lee                                                                                                   | e Ho                         |         | 李好       | S2 - 2A | 88     | Z6725415 |  |  |
| File Sta                                                                                                    | File Status File Description |         |          |         |        |          |  |  |
| Prepared Form A - Students Leaving from School                                                               |                              |         |          |         |        |          |  |  |
| Un-prepar Confirm Preview Kose                                                                               |                              |         |          |         |        |          |  |  |

v. After the Form A is confirmed, user can go to **CDS** module to proceed the transmission process.

[S-ATT03-06] Attendance > Suspected Dropout > Maintain Suspected Dropout

| Data file confirmed successfully.               |          |          |       |        |      |  |  |  |  |
|-------------------------------------------------|----------|----------|-------|--------|------|--|--|--|--|
| Send to CDS                                     |          |          |       |        |      |  |  |  |  |
| Reg No                                          | Eng Name | Chi Name | Class | CIs No | STRN |  |  |  |  |
| APL600 Lee Ho 李好 S2 - 2A 88 Z6725415            |          |          |       |        |      |  |  |  |  |
| File Status File Description                    |          |          |       |        |      |  |  |  |  |
| Confirmed Form A - Students Leaving from School |          |          |       |        |      |  |  |  |  |
| 🔀 Close                                         | Close    |          |       |        |      |  |  |  |  |

# For student without STRN

[S-ATT03-03] Attendance > Suspected Dropout > Maintain Suspected Dropout

Form A cannot be prepared for student(s) without STRN. Please contact the liaison officers of the School Places Allocation Section of the Education Bureau for the STRN of the student(s). Chan Yuet Five P2-2A1 #20

| No                   | tifying Pare                    | nt/Guardi       | an Main     | tain Suspec  | ted            | Dropout Return o    | of Suspected                 | Dropout             |                    |
|----------------------|---------------------------------|-----------------|-------------|--------------|----------------|---------------------|------------------------------|---------------------|--------------------|
| School Level Primary |                                 |                 |             |              | School Session | A                   | 11 💌                         |                     |                    |
| Clas                 | s Level                         | vel 🛛 🖌 🔽       |             | *            | Class Name     |                     | A                            | 11 💌                |                    |
| Cas                  | Case Type 💿 Outstanding         |                 | anding      | O Processed  |                |                     |                              |                     |                    |
| Vie                  | View                            |                 |             |              |                |                     |                              |                     |                    |
| Out                  | standing Ca                     | se              |             |              |                |                     |                              |                     |                    |
|                      | <u>Date</u><br><u>Created</u> ⊽ | User<br>created | Sch<br>Sess | <u>Class</u> | CIS<br>No      | <u>Student Name</u> | Continuous<br>Absent<br>Days | Send Data<br>to CDS | Form A<br>Complete |
|                      | 29/05/2008                      | N               | AM          | P2- 2A1      | 20             | Chan Yuet Five      | 10                           | Required            | N                  |
| Se                   | Send Data to CDS                |                 |             |              |                |                     |                              |                     |                    |
|                      | Add Zelete                      |                 |             |              |                |                     |                              |                     |                    |

User has to contact the liaison officers of the School Place Section of the Education Bureau for the STRN of the students. Only the students with STRN can send data to CDS.

#### Post-effects

When the suspected dropout record is processed, user cannot take attendance on the student after his last day of attendance.

#### Notes

- 1. Graduated / departed students would not be considered.
- 2. Here is the explanation for **Case Type** of the records.

| Case Type   | Explanation                                             |
|-------------|---------------------------------------------------------|
| Outstanding | No CDS data has been sent for particular students.      |
| Processed   | The action sending data to CDS for particular students, |
|             | have already been initiated.                            |

3. Here is the explanation for the status fields of the suspected dropout records.

| Status Field     | Status   | Explanation                                                       |
|------------------|----------|-------------------------------------------------------------------|
| Send Data to CDS | Required | Student has STRN and thus Sending Form A data to EDB is required. |
|                  | Sent     | Form A data is sent to EDB.                                       |

- 4. The status of the students will be marked as suspected dropout once their suspected dropout records become 'Processed'.
- 5. If CDS operation fails or is rejected, the suspected dropout status of the student will be reset.
- 6. Each time **[View]** button is clicked for outstanding records, all existing outstanding records will be removed except for those with prepared CDS data and manually created suspected dropout.
- 7. Parent information saved in Form A would automatically be updated the student parent's record.
- 8. It is mandatory to input "Remarks" field for Form A when the "Reason for Leaving/Absent from School" field is "Non-attendance (other reasons)".

# Manually Add Suspected Dropout

Generation Description

User can manually add suspected dropout record for the student who is at least absent on the latest school days.

- - 1. Click [Attendance] → [Suspected Dropout] in left menu.
  - 2. Click Maintain Suspected Dropout tab.
  - 3. Click [View] button.

4. Click [Add] button to manually add suspected dropout record.

| Out  | Outstanding Case                                                                                                |  |  |  |  |  |  |  |  |
|------|----------------------------------------------------------------------------------------------------|--|--|--|--|--|--|--|--|
|      | ■ Date<br>Created Created Sess Class No Student Name Continuous<br>Absent<br>Days Send Data Form A<br>Completed |  |  |  |  |  |  |  |  |
| No r | No record.                                                                                                    |  |  |  |  |  |  |  |  |
| Se   | Send Data to CDS                                                                                                |  |  |  |  |  |  |  |  |
| Ð    | P Add Delete                                                                                                    |  |  |  |  |  |  |  |  |

5. In the student search screen, enter the search criteria and click **[Search]** button to perform searching.

| Notifying Pan | ent/Guardian | Maintain Suspe | sted Dropout | Return of S | Suspected Dropout                                                                                               |
|---------------|--------------|----------------|--------------|-------------|----------------------------------------------------------------------------------------------------|
| School Year   | 2002         |                | 0.000        |             | 4777 - 1778 - 1778 - 1778 - 1778 - 1778 - 1778 - 1778 - 1778 - 1778 - 1778 - 1778 - 1778 - 1778 - 1778 - 1778 - |
| English Name  |              | i.             | Chine        | se Name     | -                                                                                                    |
| Reg No        |              |                | STRN         | l [         |                                                                                                    |
| School Level  | Primary      |                | Scho         | ol Session  | All 💌                                                                                                    |
| Class Level   | All          | 1              | Class        | Name        | 381 -                                                                                                    |

6. A list of matched record is displayed. Click the **Registration Number** hyperlink to select the student to be added.

2000084 [TSUI YIN YIN 徐嫣然 [Whole Day] 2B | 86 | Z6665382 | Active

7. A manually added suspected dropout record would be created.

| [S-ATT03-03] Attendance > | Suspected Dropout > | Maintain Suspected Dropout |
|---------------------------|---------------------|----------------------------|
|---------------------------|---------------------|----------------------------|

| Record saved successfully.                |                          |                               |                              |                     |                     |
|-------------------------------------------|--------------------------|-------------------------------|------------------------------|---------------------|---------------------|
| Notifying Parent/Guardia                  | an Maintain Suspec       | ted Dropout Return o          | f Suspected                  | Dropout             |                     |
| School Level                              | Secondary 💌              | School Session                | Al                           | .1 💌                |                     |
| Class Level                               | A11 💌                    | Class Name                    | Al                           | A11 💌               |                     |
| Case Type                                 | © Outstanding            | C Processed                   |                              |                     |                     |
| View                                      |                          |                               |                              |                     |                     |
| Outstanding Case                          |                          |                               |                              |                     |                     |
| ■ <u>Date</u> User<br><u>Created</u> user | Sch<br>Sess <u>Class</u> | CIs<br>No <u>Student Name</u> | Continuous<br>Absent<br>Days | Send Data<br>to CDS | Form A<br>Completed |
| □ 20/05/2008 Y                            | Whole S2-2B<br>Day       | 86 TEUI YIN YIN               | 1                            | Required            | N                   |
| Send Data to CDS                          |                          |                               |                              |                     |                     |
| 🔁 Add 🔀 🔀 Delete                          |                          |                               |                              |                     |                     |

#### **Delete Suspected Dropout**

Generation Description

User can delete manually added suspected dropout record.

- <sup>1</sup> User Procedures
  - 1. Click [Attendance] → [Suspected Dropout] in left menu.
  - 2. Click Maintain Suspected Dropout tab.
  - 3. Click [View] button.

| At | Home<br>tendance                         | [S-ATT03-03] Attenda<br>Notifying Parent/G | nce > Suspected propout ><br>Guardial • Maintain Suspec | Manuan Crenected Dropo<br>ted Dropout Re um of S | out<br>Suspected Dropout |
|----|------------------------------------------|--------------------------------------------|---------------------------------------------------------|--------------------------------------------------|--------------------------|
| •  | Setup<br>Maintenance<br>Suspected Dropou | School Level<br>Class Level<br>Case Type   | Primary                                                 | Class Name                                       | All 💌                    |
|    | Consolidation<br>Enquiry<br>Report       | View                                       | Uutstanding                                             | € Processed                                      |                          |

4. Select students to be deleted by checking the boxes on the left. Click [Delete] button to delete the selected suspected dropout record.

| Outs | standing Ca                     | se              |              |              |           |                     |                              |                     |                     |
|------|---------------------------------|-----------------|--------------|--------------|-----------|---------------------|------------------------------|---------------------|---------------------|
| •    | <u>Date</u><br><u>Created</u> マ | User<br>created | Sch<br>Sess  | <u>Class</u> | CIs<br>No | <u>Student Name</u> | Continuous<br>Absent<br>Days | Send Data<br>to CDS | Form A<br>Completed |
|      | 20/05/2008                      | Y               | Whole<br>Day | \$2- 2B      | 86        | TSUI YIN YIN        | 1                            | Required            | N                   |
| Se   | nd Data to                      | CDS             |              |              |           |                     |                              |                     |                     |
| (†   | Add XDe                         | elete           |              |              |           |                     |                              |                     |                     |

# Post-effects

Selected suspected dropout record will be deleted. The status of the student would resume to normal.

**Special Notes** 

Actions required for processing suspected dropout records

|                     | Student with STRN                                | Student without STRN                                                                                                    |
|---------------------|--------------------------------------------------|----------------------------------------------------------------------------------------------------|
| All age of students | <ul> <li>Send Form A data via<br/>CDS</li> </ul> | <ul> <li>Contact the liaison<br/>officers of the School<br/>Places Allocation<br/>Section of the Education<br/>Bureau for the STRN of<br/>the student(s)</li> <li>Send Form A data via<br/>CDS</li> </ul> |

# Interactions with student module

- 1. Enrolment survey must be sent out through **CDS** before preparing Form A/B in **Attendance** module.
- 2. If a suspected dropout student is later departed in student module, system will delete the suspected dropout record and non-attendance records after last day of attendance for that student.
- 3. Prepared / Confirmed form A in **Student (STU)** module will block the preparation of form A in **Attendance** module, and vice versa.

# Interactions with Inter-Year processing

Suspected dropout records in current school year can retain to new school year. For those suspected dropout students return or depart, please conduct the relevant procedures and send Form A / B to EDB via CDS.

# 2.4.3 Return of Suspected Dropout

# Attendance > Suspected Dropout > Return of Suspected Dropout

| Primary School (Alte                               | rnate) (Type 4)                                  |                                    | U                           | ser: atteddie                             | Last Logir                  | n: Nil Logout              | Help I <u>中文版本</u> |
|----------------------------------------------------|--------------------------------------------------|------------------------------------|-----------------------------|-------------------------------------------|-----------------------------|----------------------------|--------------------|
| Home<br>Attendance<br>Setup                        | [S-ATT09-01] Attendance<br>Notifying Parent/Guar | > Suspected Dro<br>dian Maintain : | opout > Retu<br>Suspected I | Current Sc<br>Irn of Suspec<br>Dropout Re | ted Dropout<br>turn of Susp | ected Dropout              | 9 June 2003 11:5   |
| Maintenance     Suspected Dropou     Consolidation | Date <u>Created</u> No Record Found              | s <u>Class</u>                     | Cis<br>No                   | <u>Student</u>                            | <u>Name</u>                 | Last<br>Attendance<br>Date | Return Date        |
| Enquiry<br>Report                                  | Returned Student                                 |                                    |                             |                                           |                             |                            |                    |
|                                                    | ☐ <u>Date</u><br>created → Sch Ses               | s <u>Class</u>                     | Cls<br>No <u>Stude</u>      | nt Name A                                 | Last<br>ttendance<br>Date   | Return Dat                 | e Send<br>Form B   |
|                                                    | No Record Found Send Data to CDS                 | 🗙 Delete 🕽 🔚 S                     | ave                         |                                           |                             |                            |                    |

#### Return Suspected Dropout

Generation Description

User can change the suspected dropout status of a student to normal status.

Pre-requisites

The default absent reason for suspected dropout period should be properly set up in **Attendance Parameter** screen.

| Albertance Revenues Agencel Atten | stance Taking Day                       |  |
|-----------------------------------|-----------------------------------------|--|
| School Year 2011                  | School Session (Wale Day 💌              |  |
| Centault Newson                   | 10000                                   |  |
| Allow and                         | (1.1.1.1.1.1.1.1.1.1.1.1.1.1.1.1.1.1.1. |  |
| Absent (suspected dropout period) | Tick leave                              |  |
| l ale                             | (Reduce)                                |  |
| Early Leave                       | Licksen                                 |  |

- <sup>1</sup> User Procedures
  - 1. Click [Attendance] → [Suspected Dropout] in left menu.
  - 2. Click Return of Suspected Dropout tab.

| * A1 | tendance         | Notifying Parent/Guardian Maintain Suspected Droport Return of Suspected Droport Droport |          |         |     |                     |            |             |  |  |
|------|------------------|------------------------------------------------------------------------------------------|----------|---------|-----|---------------------|------------|-------------|--|--|
|      | Setup            | Return of Suspected Dropout                                                              |          |         |     |                     |            |             |  |  |
|      | Maintenance      | Data                                                                                     |          |         | Cla |                     | Last       |             |  |  |
|      | Suspected Dropou |                                                                                          | Sch Sess | Class   | No  | Student Name        | Attendance | Return Date |  |  |
|      | Consolidation    | 23052003                                                                                 | DM       | D2 3B1  | 11  | CTT IDENTI 375      | 12.05/2003 | - (         |  |  |
|      | Enquiry          | 25/00/2005                                                                               | L IAI    | FJ- 5D1 | 11  | PIODUNIDA           | 12/00/2005 |             |  |  |
|      | Report           | 23/06/2003                                                                               | PM       | P4-4B1  | 46  | Wong Ling Ling Mary | 12/06/2003 |             |  |  |

- 3. Enter the return date of suspected dropout students.
- 4. Click **[Save]** button to change the student to normal status.

| <u>Date</u><br>created <del>√</del> | Sch Sess | <u>Class</u> | Cis<br>No | Student Name        | Last<br>Attendance<br>Date | Peture Nate |
|-------------------------------------|----------|--------------|-----------|---------------------|----------------------------|-------------|
| 23/06/2003                          | PM       | P3- 3B1      | 11        | STUDENT1375         | 12/06/200                  | 24/06/2003  |
| 23/06/2003                          | PM       | P4-4B1       | 46        | Wong Ling Ling Mary | 12/06/2003                 | 24,06/2003  |

5. After confirmation, the records would be moved down to Returned Student list for further processing.

| Noury                          | ning Par                                                | enc/ duardia          | n Plaintai              | n ous           | pected D                | ropour                    |                                          | pacead bropod              | -    |                           |
|--------------------------------|---------------------------------------------------------|-----------------------|-------------------------|-----------------|-------------------------|---------------------------|------------------------------------------|----------------------------|------|---------------------------|
| leturn                         | of Susp                                                 | ected Dropo           | ut                      |                 |                         |                           |                                          |                            |      |                           |
| <u>Dat</u><br>creat            | te<br>ted⊽                                              | Sch Sess              | Clas                    | 2<br>5<br>5     | Cis<br>No               | Stud                      | ent Name                                 | Last<br>Attendance<br>Date | Retu | rn Date                   |
| lo Recc                        | ord Found                                               | k                     |                         |                 |                         |                           |                                          |                            |      |                           |
|                                |                                                         |                       |                         |                 |                         |                           |                                          |                            |      |                           |
| Sau                            | ve                                                      |                       |                         |                 |                         |                           |                                          |                            |      |                           |
| 📑 Sau                          | ve)<br>ed Stude                                         | ent                   |                         |                 | _                       | _                         |                                          |                            | _    | _                         |
| leturne                        | ve)<br>ed Stude<br><u>Date</u><br>eated⊽                | ent<br>Sch Sess       | Class                   | Cis<br>No       | Studen                  | <u>it Name</u>            | Last<br>Attendance                       | Return Dat                 | e    | Send<br>Form E            |
| eturne<br>eturne<br>cre<br>23/ | ve<br>ed Stude<br>Date<br>eated <del>v</del><br>06/2003 | ent<br>Sch Sess<br>PM | <u>Class</u><br>P3- 3B1 | Cis<br>No<br>11 | <u>Studen</u><br>STUDEN | ı <u>t Name</u><br>TT1375 | Last<br>Attendance<br>Date<br>12/06/2003 | Return Dat<br>24/06/2003   | e    | Send<br>Form I<br>Require |

- 6. If the student has no STRN, then no further process is needed. If the student has STRN, then sending data to CDS is required.
- 7. Select the records for sending Form B by checking the boxes on the left. Click **[Send Data to CDS]** button to send data to CDS.

|   | <u>Date</u><br>created → | Sch Sess | <u>Class</u> | Cis<br>No | Student Name           | Last<br>Attendance<br>Date | Return Date | Send<br>Form B |
|---|--------------------------|----------|--------------|-----------|------------------------|----------------------------|-------------|----------------|
| • | 3,06/2003                | PM       | P3- 3B1      | 11        | STUDENT1375            | 12/06/2003                 | 24/06/2003  | f Required     |
|   | 23/06/2003               | PM       | P4- 4B1      | 46        | Wong Ling Ling<br>Mary | 12/06/2003                 | 24/06/2003  | -              |

8. In the **Send to CDS** pop-up screen, click **[Prepare]** button to prepare the Form B data.

| end to CD | )S        |             |                     |             |          |
|-----------|-----------|-------------|---------------------|-------------|----------|
| Reg No    | Eng Name  | Chi Name    | Class Name          | Cis No      | STRN     |
| 20095 ST  | UDENT1375 | 仲暉廖         | P3 - 3B1            | 11          | Y4245863 |
| Form S    | tatus     | D           | ata File Descripti  | оп          |          |
|           |           | Form B - Ad | Imission of Student | s with STRN |          |

- 9. Click [Preview] button to preview the generated Form B;
- 10. Click **[Confirm]** button to confirm the data.

| end to | CDS         |            |                    |             |          |
|--------|-------------|------------|--------------------|-------------|----------|
| Reg No | Eng Name    | Chi Name   | Class Name         | CIS No      | STRN     |
| 20095  | STUDENT1375 | 仲暉廖        | P3-                | 11          | Y4245863 |
| For    | m Status    | D          | ata File Descripti | on          |          |
| ]      | Prepared    | Form B - A | dmission of Studen | s with STRN |          |

11. After the Form B is confirmed, user can go to **CDS** module to proceed the transmission process.

| end to | CDS         |            |                    |             |          |
|--------|-------------|------------|--------------------|-------------|----------|
| Reg No | Eng Name    | Chi Name   | Class Name         | Cis No      | STRN     |
| 20095  | STUDENT1375 | 仲暉廖        | P3 - 3B1           | 11          | Y4245863 |
| For    | m Status    | D          | ata File Descripti | on          |          |
|        | Confirmed   | Form B - A | Imission of Studen | s with STRN |          |

# Post-effects

- 1. The attendance status of the returned student in the period between the last day of absence and the return date will be marked as absent, filled with default reason for suspected dropout period.
- 2. Student suspected dropout status would be resumed to normal.
- Notes
  - 1. For students with STRN, status will NOT be updated until Form B has been sent out successfully via CDS.
  - 2. Here is the explanation for the Send Form B status of the Returned Student records.

| Status Field | Status    | Explanation                               |
|--------------|-----------|-------------------------------------------|
| Send Form B  | Required  | Student with STRN. It is required to send |
|              |           | Form B to EDB.                            |
|              | Confirmed | Form B data is confirmed but not sent.    |
|              | Sent      | Form B data is sent.                      |

3. The function lists the not-returned suspected dropout records of **ALL** school years of students who has not departed yet.

#### **Delete Return Record**

Generation Description

User can delete Returned Student record.

Pre-requisites

For student with STRN, the Form B must be successfully sent.

#### 

- 1. Click [Attendance] → [Suspected Dropout] in left menu.
- 2. Click Return of Suspected Dropout tab.

| Attendance                           | Notifying Pa    | rent/Guardian | Maintain Su  | spected D | roport | Return of Su | apected Dropout |             |
|--------------------------------------|-----------------|---------------|--------------|-----------|--------|--------------|-----------------|-------------|
| Setup                                | Return of Sus   | pected Dropou | t            |           |        |              |                 |             |
| Maintenance                          | Date            |               |              | Cle       |        | a n ama a    | Last            |             |
| <ul> <li>Suspected Dropou</li> </ul> |                 | Sch Sess      | <u>Class</u> | No        | Stuc   | lent Name    | Attendance      | Return Date |
| Consolidation                        | No. Descend Com |               |              | / k       |        |              | Date            |             |

- 3. In Returned Student table, select records to be deleted by checking the boxes on the left.
- 4. Click [Delete] button to delete the selected records.

|   | <u>Date</u><br>created <del>√</del> | Sch Sess | <u>Class</u> | Cis<br>No | Student Name           | Last<br>Attendance<br>Date | Return Date | Send<br>Form B |
|---|-------------------------------------|----------|--------------|-----------|------------------------|----------------------------|-------------|----------------|
| ~ | 23/06/2003                          | PM       | P3-3B1       | 11        | STUDENT1375            | 12/06/2003                 | 24/06/2003  | Sent           |
|   | 23/06/2003                          | PM       | P4-4B1       | 46        | Wong Ling Ling<br>Mary | 12/06/2003                 | 24.06/2003  | -              |

Post-effects

The Return record would be deleted accordingly.

# 2.5 Consolidation

# 2.5.1 Consolidate Student Attendance

# Attendance > Consolidation

| SR2            | Through Train S             | chool                       |                |                    |                         |                |                           |                      |
|----------------|-----------------------------|-----------------------------|----------------|--------------------|-------------------------|----------------|---------------------------|----------------------|
| 1              | Home<br>Student Info Enquin | [S-ATT08-01] Att            | endance >      | Consolidat         | tion                    |                |                           |                      |
| ⊳ Sc           | hool Management             | School Year<br>School Level |                | 2010 💌<br>Primary  |                         | School Session | AM                        |                      |
| ► Sti<br>▼ Att | udent<br>tendance           | Class Level                 |                | Primary            |                         |                |                           |                      |
| •              | Setup                       | Start Date                  |                | Primary<br>Primary | 3 <b>.</b>              | End Date       |                           |                      |
| ⊳              | Import Data                 |                             | )              |                    |                         | (DD/MM/YYYY)   | I                         |                      |
| •              | Suspected Dropou            | Consondace                  | )              |                    |                         |                |                           |                      |
| •              | Enquiry by Cls Lvl          | Last Consolidat             | tion Record    | d<br>Class         | 0                       |                | Consolidation             | Assessment           |
| 1              | Enquiry<br>Report           | Level Se<br>Primary         | ession<br>AM P | Level<br>Primary 1 | Consolida<br>01/06/2011 | - 30/06/2011   | <u>Date</u><br>28/06/2011 | Module Captured<br>N |

#### Function Description

User can consolidate the student non-attendance records for the use of report card printing in **Assessment (ASR)** module.

Pre-requisites

N/A

- <sup>1</sup> User Procedures
  - 1. Click [Attendance] → [Consolidation] in left menu.

| SR2 Through Tra                                   | iin School      |                        |                            |                 |                 |
|---------------------------------------------------|-----------------|------------------------|----------------------------|-----------------|-----------------|
| <ul> <li>Home</li> <li>Student Info Er</li> </ul> | [S-ATT08-01]    | Attendance > Consolida | ation                      |                 |                 |
| School Managem                                    | ent School Year | 2010 💌                 |                            |                 | -               |
| Student                                           | School Level    | Primary                | <ul> <li>School</li> </ul> | Session AM      | -               |
| ▼ Attendance                                      | Class Level     | Primary                | 1                          |                 |                 |
| <ul> <li>Setup</li> </ul>                         |                 | Primary                | 3 -                        |                 |                 |
| Maintenance                                       | Start Date      |                        | End Dat                    | te              |                 |
| Import Data                                       | Consolidat      |                        | (DD/MM/                    | 1111)           |                 |
| Suspected Dr                                      | onou            |                        |                            |                 |                 |
| <ul> <li>Consolidation</li> </ul>                 | Last Consolie   | lation Record          |                            |                 |                 |
| Enquiry by Cit                                    | LVI School      | School Class           | Consolidation Dari         | Consolidation   | n Assessment    |
| Enquiry                                           | Level           | Session Level          | Consolidation Perio        | Date            | Module Captured |
| Report                                            | Primary         | AM Primary 1           | 01/06/2011 - 30/06/:       | 2011 28/06/2011 | N               |

- 2. Select **Class Level** (multiple selection is allowed) with the **Start Date** and **End Date**.
- 3. Click [Consolidate] button to perform consolidation.

| School Year  | 2010 💌                              |                |            |
|--------------|-------------------------------------|----------------|------------|
| School Level | Primary 💌                           | School Session | AM 💌       |
| Class Level  | Primary 1<br>Primary 2<br>Primary 3 |                |            |
| Start Date   | 01/06/2011                          | End Date       | 30/06/2011 |

4. If the process is successfully completed, the latest consolidation record would be displayed.

| Last Consol   | ast Consolidation Record |           |                         |               |                 |  |  |  |
|---------------|--------------------------|-----------|-------------------------|---------------|-----------------|--|--|--|
| <u>School</u> | School                   | Class     | Consolidation Period    | Consolidation | Assessment      |  |  |  |
| LOTO          | <u></u>                  | LOYOI     |                         | Date          | mouule cuptureu |  |  |  |
| Primary       | AM                       | Primary 1 | 01/06/2011 - 30/06/2011 | 28/06/2011    | N               |  |  |  |
| -             |                          |           |                         |               |                 |  |  |  |

Post-effects

N

Consolidated non-attendance data will be stored and can be captured in **Assessment** module.

- Notes
  - 1. Anytime there would be only one set of consolidated data for each class level. Newly consolidated data would overwrite the previous one.
  - If the consolidated data is captured by Assessment module in Assessment > Data Entry > Others > Non-attendance Record screen, the Assessment Capture Indicator here would be changed from N to Y.

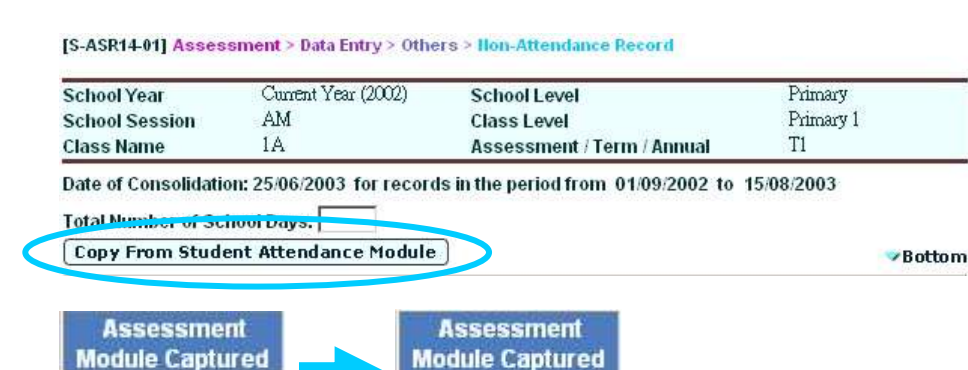

Once the consolidation is performed again, the indicator would be reset to N.

Y

# 2.6 Enquiry by Cls Lvl

2.6.1 Enquire Attendance Rate by Class Level

# Attendance > Enquiry by Cls Lvl

| <ul> <li>Home</li> </ul>          | [S-ATT12-01] Att | endance > Enquiry by ( | Class Level |                |            |  |
|-----------------------------------|------------------|------------------------|-------------|----------------|------------|--|
| Student Info Enquiry              | Cohool Yoor      | 2012                   |             |                |            |  |
| School Management                 | School Level     | Primary V              |             | School Session |            |  |
| Student                           | Class Level      | A11 💌                  |             |                |            |  |
| ▼ Attendance                      | Start Date       | 01/09/2012             |             | End Date       | 01/09/2012 |  |
| Setup                             | Search           | Reset                  |             |                |            |  |
| Maintenance                       |                  | <u>,</u> )             |             |                |            |  |
| Import Data                       |                  |                        |             |                |            |  |
| Suspected Dropou                  |                  |                        |             |                |            |  |
| <ul> <li>Consolidation</li> </ul> |                  |                        |             |                |            |  |
| Enquiry by CIs Lvl                |                  |                        |             |                |            |  |

#### Function Description

Staff can view class level attendance rate for current school year.

#### Pre-requisites

In School Management > Sch Calendar > Setup, input the term start day and end day in term information and school holidays.

#### <sup>1</sup> User Procedures

1. Click [Attendance] → [Enquiry by Cls Lvl] in left menu.

| <ul> <li>Nome</li> <li>Student Into English</li> </ul> | [5-ATT12-01] A              | tlendance > Enquiry b | ý Clasa Level |             |            |      |
|--------------------------------------------------------|-----------------------------|-----------------------|---------------|-------------|------------|------|
| School Management     Student                          | School Year<br>School Level | 2012<br>Primary       |               | School Seat | ion 🛺 💌    |      |
| = Attendance                                           | Start Date                  | 01/09/2012            |               | End Date    | 01/09/2012 | 10.4 |
| Setup                                                  | Saarch                      | Reset                 |               |             |            |      |
| + Import Data                                          |                             |                       |               |             |            |      |
| Suspected Dropou                                       |                             |                       |               |             |            |      |
| Consolidation                                          |                             |                       |               |             |            |      |
| CONTRACTOR OF CALCULATION                              |                             |                       |               |             |            |      |

- 2. Select school level, school session, class level and enter the start and end date. Then click **[Search]** button to perform searching for class level attendance rate.
- 3. List of class level attendance rates would be displayed.

#### [S-ATT12-02] Attendance > Enquiry by Cls Lvl

| School Level      | Seconda        | ry Scl     | hool Session       | Whole Day       |  |
|-------------------|----------------|------------|--------------------|-----------------|--|
| Attendance Rate k | iy Class Level |            |                    |                 |  |
| Class Level       | Start Date     | End Date   | No. of School Days | Attendance Rate |  |
| Sec 1             | 01/09/2003     | 15/01/2004 | 86                 | 99.6%           |  |
| Sec 2             | 01/09/2003     | 15/01/2004 | 85                 | 99.8%           |  |
| Sec 3             | 01/09/2003     | 15/01/2004 | 82                 | 99.5%           |  |
| Sec 4             | 01/09/2003     | 15/01/2004 | 74                 | 99.9%           |  |
| Sec 5             | 01/09/2003     | 15/01/2004 | 60                 | 100.0%          |  |
| Sec б             | 01/09/2003     | 15/01/2004 | 58                 | 99.3%           |  |
| Sec 7             | 01/09/2003     | 15/01/2004 | 41                 | 99.9%           |  |
| Back              |                |            |                    |                 |  |

Post-effects

N/A

Notes

Attendance rate is calculated by the formula below for each class level:

Attendance rate = { 1 - [total school days of absence between start and end date / (no. of students x no. of school days between start and end date – adjusted school days)]} x 100%.

where the "No. of school days between start and end date" is number of days within term period minus number of holidays:

number of days within term period = end date – start date + 1

- number of holidays = number of holidays (Monday to Friday) within term period + total number of Saturdays within term period + number of Sundays within term period – number of school days on Saturday within term period

and the "Adjusted school days" is the school days between:

- departure date and end date for each departed student

- start date and first attendance date for each new student enrolled after school year has started

# 2.7 Enquiry

#### 2.7.1 Enquire Student Attendance

# Attendance > Enquiry

| Alternating School (1                             | (Vpe 4)                     |                    | User: atteddie | Last Login: 09/        | 06/2003 10:59 Log | out I <u>Help</u> I <u>中文版本</u> |
|---------------------------------------------------|-----------------------------|--------------------|----------------|------------------------|-------------------|---------------------------------|
|                                                   |                             |                    |                | Current Schoo          | l Year: 2002      | 9 June 2003 11:56               |
| Home                                              | [S-ATT06-02] At             | tendance > Enquiry |                |                        |                   |                                 |
| Setup                                             | School Year<br>English Name | 2002               |                | Chinese Name           |                   |                                 |
| Maintenance<br>Suspected Dropou                   | Reg No<br>School Level      | Primary            |                | STRN<br>School Session |                   |                                 |
| Enquiry                                           | Class Level                 | All 💌              |                | Class Name             | All 💌             |                                 |
| <ul> <li>Report</li> <li>Customization</li> </ul> |                             |                    |                |                        |                   |                                 |

Generation Description

Staff can view student non-attendance information for current school year. For parents or guardians login, they can view their children non-attendance information online.

- Pre-requisites
  - 1. For viewing multiple children information, the sibling relationship must be set up in **Student (STU)** module.
  - 2. For parent or guardians login, proper set up in **Security (SEC)** module is required.
- <sup>1</sup> User Procedures
  - 4. Click [Attendance]  $\rightarrow$  [Enquiry] in left menu.

| Home     Hendenee | [S-ATT06-02] Attendance > Enquiry |               |                    |  |  |  |  |  |
|-------------------|-----------------------------------|---------------|--------------------|--|--|--|--|--|
| Altenuance        | School Year                       | 2002          |                    |  |  |  |  |  |
| Setup             | English Name                      |               | Chinese Name       |  |  |  |  |  |
| Maintenance       | Reg No                            |               | STRN               |  |  |  |  |  |
| Suspected Dropou  | School avai                       | l<br>Drimarti | School Soccion     |  |  |  |  |  |
| Concelidation     | School Level                      |               | School Session All |  |  |  |  |  |
| Enquiry           | Class Level                       | All           | Class Name All     |  |  |  |  |  |
| Report            | Search                            | Reset         |                    |  |  |  |  |  |

- 5. Enter the search criteria and click **[Search]** button to perform searching student.
- 6. Click **Registration Number** hyperlink to select the student for enquiry.

| <u>Reg No</u> | Eng Name    | Chi Name | <u>Sch Sess</u> | <u>Class</u><br>Name∠ | Cls<br>No | STRN       | Status   |
|---------------|-------------|----------|-----------------|-----------------------|-----------|------------|----------|
| 20027         | STUDENT1311 | 頌文甘      | PM              | 3B1                   | 1         | Y3887357   | Inactive |
| 20075         | STUDENT1355 | 穎謙朱      | PM              | 3B1                   | 2         | Y3141630   | Active   |
| 00000         |             | ->       | The             | 0704                  |           | 170005.007 | 1 1      |

7. List of non-attendance records would be displayed.

[S-ATT06-03] Attendance > Enquiry

| School Level     | Pr     | imary           |                                              | School Session                          | PM             |  |  |
|------------------|--------|-----------------|----------------------------------------------|-----------------------------------------|----------------|--|--|
| Class Level      | Pr     | imary 3         |                                              | Class Name                              | 3B1            |  |  |
| Student Name     | SI     | UDENT1311 (頌文甘) |                                              | 1                                       |                |  |  |
| Summary          |        |                 |                                              |                                         |                |  |  |
|                  | Туре   |                 |                                              | Total                                   |                |  |  |
| Absent           |        |                 | 2.0 day(s                                    | ) (Excluding 0.0 day(s) W               | Vaived Records |  |  |
| Late             |        |                 | 1 time(s) (Excluding 0 time(s) Waived Record |                                         |                |  |  |
| Non-attendance R | ecords |                 |                                              | nan an an an an an an an an an an an an |                |  |  |
| Date 🔺           | Sess   | Туре            | Waived                                       | Reason                                  |                |  |  |
| 09/01/2003       | WD     | Late            | N                                            | Traffic jam                             |                |  |  |
| 03/02/2003       | WD     | Absent          | N                                            | Reason unknown                          |                |  |  |
| 04/02/2003       | WD     | Absent          | N                                            | Reason unknown                          |                |  |  |

Post-effects

N/A

- Notes
  - 1. For student access, there would be no search screen. The student can view only his own non-attendance information.

|   | <ul> <li>Home</li> </ul>          | [S-ATT06-03] Atter | ndance > Enq      | uiry    |                                                |                |     |  |
|---|-----------------------------------|--------------------|-------------------|---------|------------------------------------------------|----------------|-----|--|
|   | Attendance                        | School Level       | imary             |         | School Session                                 | PM             |     |  |
|   | <ul> <li>Enquiry</li> </ul>       | Class Level        | Pr                | imary 3 |                                                | Class Name     | 3B1 |  |
| Þ | Student Activities                | Student Name       | STUDENT1375 (仲暉廖) |         |                                                | Class No       | 11  |  |
|   | Award & Punishment                | Summary            |                   |         |                                                |                |     |  |
|   | <ul> <li>Customization</li> </ul> |                    | Туре              |         | Total                                          |                |     |  |
| 1 | customicution                     | Absent             |                   |         | 3.0 day(s) (Excluding 0.0 day(s) Waived Record |                |     |  |
|   |                                   | Non-attendance R   | lecords           |         |                                                |                |     |  |
|   |                                   | Date 🔺             | Sess              | Туре    | Waived                                         | Reason         |     |  |
|   |                                   | 12/06/2003         | WD                | Absent  | N                                              | Sick leave     |     |  |
|   |                                   | 13/06/2003         | WD                | Absent  | N                                              | Reason unknown | 5   |  |
|   |                                   | 18/06/2003         | WD                | Absent  | N                                              | Truancy        |     |  |

2. For parent or guardian access, if the associated students with siblings, a list of students would be displayed for selection. User can click on the student name to view the non-attendance records.

| <ul> <li>Home</li> <li>Attendance</li> </ul>                | [S-ATT06-01] Attendance > Enquiry |          |            |          |                            |               |             |                 |  |  |
|-------------------------------------------------------------|-----------------------------------|----------|------------|----------|----------------------------|---------------|-------------|-----------------|--|--|
| <ul> <li>Enquiny</li> <li>Award &amp; Punishment</li> </ul> | Sch Lvi                           | Sch Sess | Class Name | Class No | Student Name               | No. of Absent | No. of Late | No. of<br>Early |  |  |
| <ul> <li>Assessment</li> <li>Special Assessment</li> </ul>  | Primary<br>Primary                | PM<br>PM | 3B1<br>3B1 | 1        | STUDENTI311<br>STUDENTI375 | 2.0           | 1           | 0               |  |  |
| <ul> <li>Customization</li> </ul>                           | <u>.</u>                          |          | 0          |          | 1                          |               | 1           |                 |  |  |

# 2.8 Report

# 2.8.1 Generate Report

# Attendance > Report

| Alternating School (                 | Type 4)                     | User: atteddie      | User: atteddie Last Login: 09/06/2003 10:59 Logout   H |                   |  |  |  |
|--------------------------------------|-----------------------------|---------------------|--------------------------------------------------------|-------------------|--|--|--|
| Anterna ing concert (                |                             |                     | Current School Year: 2002                              | 9 June 2003 11:57 |  |  |  |
| <ul> <li>Home</li> </ul>             |                             | Derest              |                                                        |                   |  |  |  |
| ▼ Attendance                         | [5-A   105-01] Attendance > | кероп               |                                                        |                   |  |  |  |
| <ul> <li>Setup</li> </ul>            |                             |                     |                                                        |                   |  |  |  |
| <ul> <li>Maintenance</li> </ul>      | Category                    | All Categories      | -                                                      |                   |  |  |  |
| <ul> <li>Suspected Dropou</li> </ul> | Language                    | • English • Chinese |                                                        |                   |  |  |  |
| <ul> <li>Consolidation</li> </ul>    |                             |                     |                                                        |                   |  |  |  |
| <ul> <li>Enquiry</li> </ul>          |                             |                     |                                                        |                   |  |  |  |
| <ul> <li>Report</li> </ul>           | BA Search                   |                     |                                                        |                   |  |  |  |
| Customization                        |                             |                     |                                                        |                   |  |  |  |

Generation Description

User can generate and print report.

Pre-requisites

N/A

- - 1. Click [Attendance] → [Report] in left menu.

| <ul> <li>Home</li> <li>Attendance</li> </ul>                | [S-ATT05-01] Attenda | lance > Report      |
|-------------------------------------------------------------|----------------------|---------------------|
| <ul><li>Setup</li><li>Maintenance</li></ul>                 | Category             | All Categories      |
| <ul> <li>Suspected Dropou</li> <li>Consolidation</li> </ul> | Language             | • English C Chinese |
| <ul><li>Report</li></ul>                                    | Search 🕅 Re          | eset                |

2. User can select another category and the language. Then, click **[Search]** button.

| [S-ATT05-01] Attendance > | > Report                                                                                 |
|---------------------------|------------------------------------------------------------------------------------------|
| Category<br>Language      | All Categories All Categories Attendance Contact List for Absent Students Nun-attendance |
| 💽 Search 🕅 Reset          | Statistics<br>Suspected Dropout                                                          |

3. All reports under the selected category will be displayed.

| Report Name (ID)                                                                                                   |
|----------------------------------------------------------------------------------------------------|
| Attendance Report by Class (R-ATT009-E)                                                                            |
| Contact List for Absent Students (R-ATT005-E)                                                                      |
| PNon-attendance Report by Class (R-ATT001-E)                                                                       |
| PNon-attendance Report by Student (R-ATT002-E)                                                                     |
| PNon-attendance Report by Type of Reason (R-ATT010-E)                                                              |
| PNon-attendance Report for Specified No. of Absence, Lateness or Early Leave (R-ATT008-E)                          |
| Non-attendance Summary Report by Class (R-ATT003-E)                                                                |
| Statistics - Attendance Rate Report for different school years (R-ATT016-E)                                        |
| Statistics - Daily Attendance Rate Report (R-ATT015-E)                                                             |
| Statistics - Non-attendance Report for different months (R-ATT006-E)                                               |
| Statistics - Non-attendance Report for different school years (R-ATT007-E)                                         |
| Suspected Dropout List by Class (R-ATT004-E)                                                                       |
| * Click > or the link to display the report template(s) and then click the template you need to create the report. |

- 4. Click on **Report Name (ID)** link and then a list of built-in and user-defined report templates would be displayed.
- 5. Click on the **Report Template** link to go to the report parameter screen.

| attendance Report | ov Class (R-ATT001-E) |          |         |               |  |
|-------------------|-----------------------|----------|---------|---------------|--|
| Ten               | Template Description  |          | Creator | Creation Date |  |
| Built-in Template |                       | Built-In |         |               |  |

6. After the parameters are entered, click [Preview and Print] button for report generation.

| Non-attendance Repo<br>Built-in Template | t by Class (R-A1 1001-E) :-   |
|------------------------------------------|-------------------------------|
| Please Input The Print Criter            | a                             |
| School Year                              | 2002 -                        |
| School Level                             | Primary                       |
| School Session                           | AM 👻                          |
| Class Level                              | Primary 1 💌                   |
| Class Name                               |                               |
| Non-attendance Type                      |                               |
| Period                                   | Term All 💌 Month All 💌        |
|                                          | From 03.09/2002 To 31.08/2003 |
| Format                                   | PDF                           |

7. The report would be then generated.

| School | Year        | : 203 | 0/2011       |     | Lui<br>Hon-<br>Perio | Kei Through-<br>attendance Rep<br>d: (01/10/2010 | train<br>port<br>- 31 | by<br>1/10 | hool<br>Class<br>/2010) |       |            | Pager1 of |
|--------|-------------|-------|--------------|-----|----------------------|--------------------------------------------------|-----------------------|------------|-------------------------|-------|------------|-----------|
| School | Lave        | L: P  | rimary       | 1   | chool                | Session: J                                       | RH .                  |            |                         | <1    | ass Level: | Primary I |
| Class  | Class<br>No | Eng N | A0.0         | Chi | Name                 | Date                                             | -                     | 5e.e       | Waived                  | Reas  | m          | Renark    |
| Absent | Recor       | đ     |              |     |                      |                                                  |                       |            |                         |       |            |           |
| 2A     | 11          | step4 | tent         |     |                      | 11/10/20                                         | 10                    | AN         | 31                      | sick  | leave      |           |
| 2A     | 11          | 15404 | 1001         |     |                      | 11/10/20                                         | 10                    | RM .       | 11                      | filok | 1eave      |           |
| Total  | : 1.0       | day(s | ) (Excluding | 8.0 | dayin                | waived reco                                      | rda)                  |            |                         |       |            |           |

Post-effects

The selected report will be displayed in a popup window. User can preview and then print it out.

- Notes
  - 1. The reports are classified into the following 5 categories in **Attendance** module:
    - (1) Contract List for Absent Students
      - Contact List for Absent Students (R-ATT005-E)
    - (2) Non-attendance
      - Non-attendance Report by Class (R-ATT001-E)
      - Non-attendance Report by Student (R-ATT002-E)
      - Non-attendance Report by Type of Reason (R-ATT010-E)
      - Non-attendance Report for Specified No. of Absence, Lateness or Early Leave (R-ATT008-E)
      - Non-attendance Summary Report by Class (R-ATT003-E)
    - (3) Statistics
      - Statistical Non-attendance Report for different months (R-ATT006-E)
      - Statistical Non-attendance Report for different school years (R-ATT007-E)
      - Statistical Daily Attendance Rate Report (R-ATT015-E)
      - Statistical Attendance Rate Report for different school years (R-ATT016-E)
    - (4) Suspected Dropout
      - Suspected Dropout List by Class (R-ATT004-E)
    - (5) Attendance
      - Attendance Report by Class (R-ATT009-E)
  - 2. Besides the above mentioned reports, user can find the following reports in **Report Management (RPT)** module.
    - (1) Parent / Guardian Notification
      - Parent / Guardian Notification List by Class (R-ATT011-E)
    - (2) Warning Letter for Absent Students
      - Warning Letter for Continuous Absence (R-ATT012-E)

# Non-attendance Report by Class (R-ATT001-E)

Generation Description

This report allows user to generate reports based on the selected print report criteria.

Pre-requisites

Corresponding software application should have installed in order to view, print or save report in the selected format.

| Report Format  | Application Example       |
|----------------|---------------------------|
| PDF            | Adobe Acrobat Reader      |
| WORD (DOC)     | Microsoft Word            |
| RICHTEXT (RTF) | Microsoft Word / Word pad |
| EXCEL (XLS)    | Microsoft Excel           |

- <sup>1</sup> User Procedures
  - 1. Select School Year.
  - 2. Select School Level, and School Session.
  - 3. Select Class Level and Class Name.
  - 4. Select Non-Attendance Type.
  - 5. Enter Period (may use Term and Month to select).
  - 6. Select Format.

| [S-ATT05-02] Attendance > Report               |                               |  |  |  |
|------------------------------------------------|-------------------------------|--|--|--|
| Non-attendance Report by Class (R-ATT001-E) :- |                               |  |  |  |
| Built-in Template                              |                               |  |  |  |
| Please input the print criter                  | ia.                           |  |  |  |
| School Year                                    | 2003 -                        |  |  |  |
| School Level                                   | Primary                       |  |  |  |
| School Session                                 | AM Y                          |  |  |  |
| Class Level                                    | Primary 1 💌                   |  |  |  |
| Class Name                                     |                               |  |  |  |
| Non-attendance Type                            | All                           |  |  |  |
| Period                                         | Term All Y Month All Y        |  |  |  |
|                                                | From 03.09/2003 To 31.08/2004 |  |  |  |
| Format                                         | PDF 🔽                         |  |  |  |
| 📴 Preview & Print 🕅 🕅 R                        | leset) Back                   |  |  |  |

- 7. Click [Preview & Print] button.
- Post-effects

The report Non-attendance Report by Class (R-ATT001) containing records that matched the criteria will be displayed in pop-up window. Users are allowed to preview, print and save the report under the application capabilities.

Notes

N/A

#### Non-attendance Report by Student (R-ATT002-E)

Generation Description

This report allows user to generate reports based on the selected print report criteria.

Pre-requisites

Corresponding software application should have installed in order to view, print or save report in the selected format.

| Report Format  | Application Example       |
|----------------|---------------------------|
| PDF            | Adobe Acrobat Reader      |
| WORD (DOC)     | Microsoft Word            |
| RICHTEXT (RTF) | Microsoft Word / Word pad |
| EXCEL (XLS)    | Microsoft Excel           |

- <sup>1</sup> User Procedures
  - 1. Select School Year.
  - 2. Enter English Name, Chinese Name, Reg No or STRN as search criteria.
  - 3. Select School Level and School Session.
  - 4. Select Class Level and Class Name.
  - 5. Click [Search] to search students.

| [S-ATT05-03] Attendance > Report                                      |                |                |       |  |
|-----------------------------------------------------------------------|----------------|----------------|-------|--|
| Non-attendance Report by Student (R-ATT002-E) :-<br>Built-in Template |                |                |       |  |
| Please input the pr                                                   | int criteria.  |                |       |  |
| School Year 🛛 🖸                                                       | Current Year 💌 |                |       |  |
| English Name                                                          |                | Chinese Name   |       |  |
| Reg No                                                                |                | STRN           |       |  |
| School Level Pri                                                      | imary          | School Session | All 💌 |  |
| Class Level 🛛 🗛                                                       | ,II <u>-</u>   | Class Name     | All   |  |
| 🔜 Search 🕅 R                                                          | teset Back     |                |       |  |

- 6. A list of students is displayed. Select the student(s) to be printed.
- 7. Select School Year or Period (From/To).
- 8. Select Format.

| 2003 test0 LEE CHI WING                                    | 目李智下 | PM | 1B12 | 91 | Z4129971 | Active |
|------------------------------------------------------------|------|----|------|----|----------|--------|
|                                                            |      |    |      |    |          | 📥 Тор  |
| Period O School Year 2003 -                                |      |    |      |    |          |        |
| O From To                                                  |      |    |      |    |          |        |
| * The start / end dates must be within current school year |      |    |      |    |          |        |
| Format PDF 🔽                                               |      |    |      |    |          |        |
| 📴 Preview & Print 🕑 Reset 🕄 💙 Back                         |      |    |      |    |          |        |

- 9. Click [Preview & Print] button.
- Post-effects

The report Non-attendance Report by Student (R-ATT002-E) containing records that matched the criteria will be displayed in pop-up window. Users are allowed to preview, print and save the report under the application capabilities.

Notes

N/A

#### Non-attendance Summary Report by Class (R-ATT003-E)

Generation Description

This report allows user to generate reports based on the selected print report criteria.

Pre-requisites

Corresponding software application should have installed in order to view, print or save report in the selected format.

| Report Format  | Application Example       |
|----------------|---------------------------|
| PDF            | Adobe Acrobat Reader      |
| WORD (DOC)     | Microsoft Word            |
| RICHTEXT (RTF) | Microsoft Word / Word pad |
| EXCEL (XLS)    | Microsoft Excel           |

- <sup>1</sup> User Procedures
  - 1. Select School Year.
  - 2. Select School Level, and School Session.
  - 3. Select Class Level and Class Name.
  - 4. Enter **Period** (may use **Term** and **Month** to select).
  - 5. Select Format.

| [S-ATT05-04] Attendance > Report                       |                               |  |  |  |
|--------------------------------------------------------|-------------------------------|--|--|--|
| Non-attendance Summary Report by Class (R-ATT003-E) :- |                               |  |  |  |
| Please input the print criter                          | ia.                           |  |  |  |
| School Year                                            | 2003 -                        |  |  |  |
| School Level                                           | Primary                       |  |  |  |
| School Session                                         | AM 💌                          |  |  |  |
| Class Level                                            | Primary 1 💌                   |  |  |  |
| Class Name                                             | <b>一甲一 ▼</b>                  |  |  |  |
| Period                                                 | Term All • Month All •        |  |  |  |
|                                                        | From 03/09/2003 To 31/08/2004 |  |  |  |
| Format                                                 | PDF V                         |  |  |  |
| 📄 Preview & Print 🛛 🕅 R                                | eset Back                     |  |  |  |

6. Click [Preview & Print] button.

#### Post-effects

The report Non-attendance Summary Report by Class (R-ATT003-E) containing records that matched the criteria will be displayed in pop-up window. Users are allowed to preview, print and save the report under the application capabilities.

Notes

N/A

# Suspected Dropout List by Class (R-ATT004-E)

Function Description

This report allows user to generate reports based on the selected print report criteria.

Pre-requisites

Corresponding software application should have installed in order to view, print or save report in the selected format.

| Report Format  | Application Example       |
|----------------|---------------------------|
| PDF            | Adobe Acrobat Reader      |
| WORD (DOC)     | Microsoft Word            |
| RICHTEXT (RTF) | Microsoft Word / Word pad |
| EXCEL (XLS)    | Microsoft Excel           |

- <sup>1</sup> User Procedures
  - 1. Select School Year.
  - 2. Select School Level, and School Session.
  - 3. Select Class Level and Class Name.
  - 4. Select Case Type (Outstanding or Processed).
  - 5. Select Format.

| [S-ATT05-05] Attendance >                | sport                       |
|------------------------------------------|-----------------------------|
| Suspected Dropout L<br>Built-in Template | st by Class (R-ATT004-E) :- |
| Please input the print crite             | a.                          |
| School Year                              | 2003 -                      |
| School Level                             | Primary                     |
| School Session                           | AM 🔽                        |
| Class Level                              | Primary 1 💌                 |
| Class Name                               |                             |
| Case Type                                | Outstanding O Processed     |
| Format                                   | PDF -                       |
| 🗐 Preview & Print 🛛 🕅 F                  | set Back                    |

6. Click [Preview & Print] button.

#### Post-effects

The report Suspected Dropout List by Class (R-ATT004-E) records that matched the criteria will be displayed in pop-up window. Users are allowed to preview, print and save the report under the application capabilities.

Notes

N/A

# Contact List for Absent Students (R-ATT005-E)

Function Description

This report allows user to generate reports based on the selected print report criteria.

Pre-requisites

Corresponding software application should have installed in order to view, print or save report in the selected format.

| Report Format  | Application Example       |
|----------------|---------------------------|
| PDF            | Adobe Acrobat Reader      |
| WORD (DOC)     | Microsoft Word            |
| RICHTEXT (RTF) | Microsoft Word / Word pad |
| EXCEL (XLS)    | Microsoft Excel           |

- <sup>1</sup> User Procedures
  - 1. Select School Year.
  - 2. Select School Level, and School Session.
  - 3. Select Class Level and Class Name.
  - 4. Enter **Period**, (may use **Term** and **Month** to select)
  - 5. Select Format.

| [S-ATT05-06] Attendance > Report                                      |                               |  |  |  |
|-----------------------------------------------------------------------|-------------------------------|--|--|--|
| Contact List for Absent Students (R-ATT005-E) :-<br>Built in Tomplate |                               |  |  |  |
| Please input the print cr                                             | iteria.                       |  |  |  |
| School Year                                                           | 2003 -                        |  |  |  |
| School Level                                                          | Primary                       |  |  |  |
| School Session                                                        | AM 💌                          |  |  |  |
| Class Level                                                           | Primary 1 🔹                   |  |  |  |
| Class Name                                                            |                               |  |  |  |
| Period                                                                | Term All • Month All •        |  |  |  |
|                                                                       | From 03.09/2003 To 31.08/2004 |  |  |  |
| Format                                                                | PDF -                         |  |  |  |
| 🕞 Preview & Print 🛛 [                                                 | Reset Back                    |  |  |  |

6. Click [Preview & Print] button.

#### Post-effects

The report Contact List for Absent Students (R-ATT005-E) containing records that matched the criteria will be displayed in pop-up window. Users are allowed to preview, print and save the report under the application capabilities.

Notes

N/A

#### Statistical Non-attendance Report for different months (R-ATT006-E)

Function Description

This report allows user to generate reports based on the selected print report criteria.

Pre-requisites

Corresponding software application should have installed in order to view, print or save report in the selected format.

| Report Format  | Application Example       |
|----------------|---------------------------|
| PDF            | Adobe Acrobat Reader      |
| WORD (DOC)     | Microsoft Word            |
| RICHTEXT (RTF) | Microsoft Word / Word pad |
| EXCEL (XLS)    | Microsoft Excel           |

- <sup>1</sup> User Procedures
  - 1. Select School Year.
  - 2. Select School Level, and School Session.
  - 3. Select Non-Attendance Type.
  - 4. Select Format.

| [S-ATT05-07] Attendance > Report                                        |         |  |
|-------------------------------------------------------------------------|---------|--|
| Statistics - Non-attendance Report for different months (R-ATT006-E) :- |         |  |
| Built-in Template                                                       |         |  |
| Please input the print criteria.                                        |         |  |
| School Year                                                             | 2003 -  |  |
| School Level                                                            | Primary |  |
| School Session                                                          | AM 🔽    |  |
| Non-attendance Type                                                     | All     |  |
| Format                                                                  | PDF •   |  |
| Preview & Print Reset Aback                                             |         |  |

- 5. Click [Preview & Print] button.
- Post-effects

The report Statistical Non-attendance Report for different months (R-ATT006-E) containing records that matched the criteria will be displayed in pop-up window. Users are allowed to preview, print and save the report under the application capabilities.

Notes

N/A

# Statistical Non-attendance Report for different school years (R-ATT007-E)

Generation Description

This report allows user to generate reports based on the selected print report criteria.

Pre-requisites

Corresponding software application should have installed in order to view, print or save report in the selected format.

| Report Format  | Application Example       |
|----------------|---------------------------|
| PDF            | Adobe Acrobat Reader      |
| WORD (DOC)     | Microsoft Word            |
| RICHTEXT (RTF) | Microsoft Word / Word pad |
| EXCEL (XLS)    | Microsoft Excel           |

- <sup>1</sup> User Procedures
  - 1. Select School Level, and School Session.
  - 2. Select School Year(s): From and To.
  - 3. Select Format.

| [S-ATT05-08] Attendance > Report                                                                   |                                                     |  |
|----------------------------------------------------------------------------------------------------|-----------------------------------------------------|--|
| Statistics - Non-attendance Report for different school years (R-ATT007-E) :-<br>Built-in Template |                                                     |  |
| Please input the print c                                                                           | riteria.                                            |  |
| School Level<br>School Session<br>School Year(s)<br>Format                                         | Primary<br>AM •<br>From: 2003 • To: 2003 •<br>PDF • |  |
| 🕞 Preview & Print 🛛                                                                                | 🖗 Reset ) <                                         |  |

- 4. Click [Preview & Print] button.
- Post-effects

The report Statistical Non-attendance Report for different school years (R-ATT007-E) containing records that matched the criteria will be displayed in popup window. Users are allowed to preview, print and save the report under the application capabilities.

# Notes

N/A

Non-attendance Report for Specified No. of Absence, Lateness or Early Leave (R-ATT008-E)

Generation Description

This report allows user to generate reports based on the selected print report criteria.

Pre-requisites

Corresponding software application should have installed in order to view, print or save report in the selected format.

| Report Format  | Application Example       |
|----------------|---------------------------|
| PDF            | Adobe Acrobat Reader      |
| WORD (DOC)     | Microsoft Word            |
| RICHTEXT (RTF) | Microsoft Word / Word pad |
| EXCEL (XLS)    | Microsoft Excel           |

- <sup>1</sup> User Procedures
  - 1. Select School Year.
  - 2. Select School Level, and School Session.
  - 3. Select Class Level and Class Name.
  - 4. Enter Student Selection (non-attendance type, and time(s)/day(s))
  - 5. Enter Period, Enter Period, (may use Term and Month to select)
  - 6. Select Format.

| [S-ATT05-09] Attendance > Report |                                                                          |  |
|----------------------------------|--------------------------------------------------------------------------|--|
| Non-attendance Repo              | rt for Specified No. of Absence, Lateness or Early Leave (R-ATT008-E) :- |  |
| Built-in Template                |                                                                          |  |
| Please input the print criteri   | a.                                                                       |  |
| School Year                      | 2003 -                                                                   |  |
| School Level                     | Primary                                                                  |  |
| School Session                   | AM 💌                                                                     |  |
| Class Level                      | Primary 1 💌                                                              |  |
| Class Name                       |                                                                          |  |
| Student Selection                | Absent >= V 0 time(s) / day(s)                                           |  |
| Period                           | Term All                                                                 |  |
|                                  | From 03.09/2003 To 31.08/2004                                            |  |
| Format                           | PDF -                                                                    |  |
| 🗐 Preview & Print 🛛 🛐 Re         | eset Back                                                                |  |

- 7. Click [Preview & Print] button.
- Post-effects

The report Non-attendance Report for Specified No. of Absence, Lateness or Early Leave (R-ATT008-E) containing records that matched the criteria will be displayed in pop-up window. Users are allowed to preview, print and save the report under the application capabilities.

Notes

N/A

# Attendance Report by Class (R-ATT009-E)

Generation Description

This report allows user to generate reports based on the selected print report criteria.

Pre-requisites

Corresponding software application should have installed in order to view, print or save report in the selected format.

| Report Format  | Application Example       |
|----------------|---------------------------|
| PDF            | Adobe Acrobat Reader      |
| WORD (DOC)     | Microsoft Word            |
| RICHTEXT (RTF) | Microsoft Word / Word pad |
| EXCEL (XLS)    | Microsoft Excel           |

- <sup>1</sup> User Procedures
  - 1. Select School Year.
  - 2. Select School Level, and School Session.
  - 3. Select Class Level and Class Name.
  - 4. Enter **Period** (may use **Term** and **Month** to select).
  - 5. Select Orientation
  - 6. Select **Print Departed Students**
  - 7. Select Format.

| Attendance Report by Class (R-ATT009-E) :-<br>Built-in Template<br>Please input the print criteria.<br>School Year 2011 •<br>School Level Secondary<br>School Session Whole Day<br>Class Level Secondary 1 •<br>Class Level 14 •<br>Period Term All •<br>Period Term All •<br>From 01/09/2011 To 10/07/2012<br>Orientation Horizontal © Vertical<br>Print Departed Students Include "Printing in Report" indicators are checked •<br>Format PDF • | [S-ATT05-17] Attendance > Report                                                     |                                                                                                    |
|----------------------------------------------------------------------------------------------------|--------------------------------------------------------------------------------------|----------------------------------------------------------------------------------------------------|
| Please input the print criteria.<br>School Year 2011  Secondary School Session Whole Day Class Level Secondary 1  Class Name 1A  Period Term All  From 01/09/2011 To 10/07/2012 Orientation Horizontal  Vertical Print Departed Students Include "Printing in Report" indicators are checked  Format PDF                                                                                                    | Attendance Report by Class (<br>Built-in Template                                    | R-ATT009-E) :-                                                                                           |
| School Year 2011  School Year 2011  School Level Secondary School Session Whole Day Class Level Secondary 1  Class Name 1A Period Term All  From 01/09/2011 To 10/07/2012 Orientation Horizontal  Vertical Print Departed Students Include "Printing in Report" indicators are checked  Format PDF                                                                                                    | Please input the print criteria.                                                     |                                                                                                    |
| Orientation          Horizontal         Format         PDF         Format           Point Departed Students         Include "Printing in Report" indicators are checked •           PDF •                                                                                                    | School Year<br>School Level<br>School Session<br>Class Level<br>Class Name<br>Period | 2011 •<br>Secondary<br>Whole Day<br>Secondary 1 •<br>1A •<br>Term All •<br>From 01/09/2011 To 10/07/2012 |
| Print Departed Students         Include "Printing in Report" indicators are checked           Format         PDF                                                                                                    | Orientation                                                                          | 🔘 Horizontal 🔘 Vertical                                                                                  |
| Format PDF -                                                                                                    | Print Departed Students                                                              | Include "Printing in Report" indicators are checked 👻                                                    |
|                                                                                                    | Format                                                                               | PDF -                                                                                                    |

- 8. Click [Preview & Print] button.
- Post-effects

The report Attendance Report by Class (R-ATT009) containing records that matched the criteria will be displayed in pop-up window. Users are allowed to preview, print and save the report under the application capabilities.

Notes

N/A

Non-attendance Report by Type of Reason (R-ATT010-E)

Generation Description

This report allows user to generate reports based on the selected print report criteria.

Pre-requisites

Corresponding software application should have installed in order to view, print or save report in the selected format.

| Report Format  | Application Example       |
|----------------|---------------------------|
| PDF            | Adobe Acrobat Reader      |
| WORD (DOC)     | Microsoft Word            |
| RICHTEXT (RTF) | Microsoft Word / Word pad |
| EXCEL (XLS)    | Microsoft Excel           |

- <sup>1</sup> User Procedures
  - 1. Select School Year.
  - 2. Select School Level, and School Session.
  - 3. Select Class Level.
  - 4. Select Non-Attendance Type and Reason(s).
  - 5. Enter **Period**, (may use **Term** and **Month** to select).

#### 6. Select Format.

| [S-ATT05-10] Attendance > Report<br>Non-attendance Report by Type of Reason (R-ATT010-E) :-<br>Built-in Template |                               |  |
|----------------------------------------------------------------------------------------------------|-------------------------------|--|
| Please input the print criteria                                                                                  | h.                            |  |
| School Year                                                                                                    | 2003 •                        |  |
| School Level                                                                                                    | Primary                       |  |
| School Session                                                                                                   | AM 💌                          |  |
| Class Level                                                                                                    | Primary 1 💌                   |  |
| Non-attendance Type                                                                                              | All                           |  |
| Reason                                                                                                    | AI                            |  |
| Period                                                                                                    | Tem 1 v Month All v           |  |
|                                                                                                    | From 03/09/2003 To 14/01/2004 |  |
| Format                                                                                                    | PDF V                         |  |
| 📴 Preview & Print 🛛 🕅 Re                                                                                         | set Back                      |  |

- 7. Click [Preview & Print] button.
- Post-effects

The report Non-attendance Report by Type of Reason (R-ATT010-E) containing records that matched the criteria will be displayed in pop-up window. Users are allowed to preview, print and save the report under the application capabilities.

Notes

N/A

Statistical Daily Attendance Rate Report (R-ATT015-E)

Generation Description

This report allows user to generate reports based on the selected print report criteria.

Pre-requisites

Corresponding software application should have installed in order to view, print or save report in the selected format.

| Report Format  | Application Example       |
|----------------|---------------------------|
| PDF            | Adobe Acrobat Reader      |
| WORD (DOC)     | Microsoft Word            |
| RICHTEXT (RTF) | Microsoft Word / Word pad |
| EXCEL (XLS)    | Microsoft Excel           |

- <sup>1</sup> User Procedures
  - 1. Select School Year.
  - 2. Select School Level, and School Session.
  - 3. Enter Date.

4. Select Format.

| [S-ATT05-15] Attendance > Report                                               |            |
|--------------------------------------------------------------------------------|------------|
| Statistics - Daily Attendance Rate Report (R-ATT015-E) :-<br>Built-in Template |            |
| Please input the print criteria.                                               |            |
| School Year                                                                    | 2003 -     |
| School Level                                                                   | Secondary  |
| School Session                                                                 | Whole Day  |
| Date                                                                           | 03/12/2003 |
| Format                                                                         | PDF        |
| 厚 Preview & Print 🛛 🕑 Reset                                                    | Back       |

- 5. Click [Preview & Print] button.
- Post-effects

The report Daily Attendance Rate (R-ATT015-E) containing records that matched the criteria will be displayed in pop-up window. Users are allowed to preview, print and save the report under the application capabilities.

Notes

Students with not-returned suspected dropout records of the selected school year or previous school years fulfilling following criteria is counted as "Suspected Dropout" in report R-ATT015-E/C:

- 1) The Last Attendance Date is before the selected date.
- 2) The Return Date is null or after the selected date.

Statistical Attendance Rate Report for different school years (R-ATT016-E)

Generation Description

This report allows user to generate reports based on the selected print report criteria.

Pre-requisites

Corresponding software application should have installed in order to view, print or save report in the selected format.

| Report Format  | Application Example       |
|----------------|---------------------------|
| PDF            | Adobe Acrobat Reader      |
| WORD (DOC)     | Microsoft Word            |
| RICHTEXT (RTF) | Microsoft Word / Word pad |
| EXCEL (XLS)    | Microsoft Excel           |

- <sup>1</sup> User Procedures
  - 1. Select School Year.

- 2. Select School Level, and School Session.
- 3. Select Format.

| [S-ATT05-16] Attendance > Report                                                                    |                                      |  |  |  |  |
|----------------------------------------------------------------------------------------------------|--------------------------------------|--|--|--|--|
| Statistics - Attendance Rate Report for different school years (R-ATT016-E) :-<br>Built-in Template |                                      |  |  |  |  |
| Please input the print criteria.                                                                    |                                      |  |  |  |  |
| School Year<br>School Level<br>School Session<br>Format                                             | 2003 V<br>Secondary<br>PM V<br>PDF V |  |  |  |  |
| 🗐 Preview & Print 🛛 🕅 Reset                                                                         | Back                                 |  |  |  |  |

- 4. Click [Preview & Print] button.
- Post-effects

The report Statistical Attendance Rate Report for different school years (R-ATT016-E) containing records that matched the criteria will be displayed in popup window. Users are allowed to preview, print and save the report under the application capabilities.

Notes

N/A

Type: SCHOOL

# 3 Appendix

#### 3.1 Appendix A – Non-attendance Reason Code

For Attendance category, there are 4 codified tables to store the non-attendance reason codes in **Code Management (HSE)** module.

| Code Table                          | Туре   |
|-------------------------------------|--------|
| Absent Reason                       | School |
| Late Reason                         | School |
| Early Leave Reason                  | School |
| Absent Reason for Suspected Dropout | EDB    |

Besides the common columns (code, descriptions and status), there are some specific indicators built in these non-attendance reason code tables.

#### Absent Reason

There are 3 special indicators, "Suspected Dropout", "Punishment" and "Waived", in this table.

Table : Absent Reason

|      |                                          |                         |                                   |                         |                     | >Bottom |
|------|------------------------------------------|-------------------------|-----------------------------------|-------------------------|---------------------|---------|
| Code | English Description (+)                  | Chinese Description [+] | Suspected<br>Dropoul<br>Indicator | Punishment<br>Indicator | Waived<br>Indicator | Status  |
| 01   | Instrual between dropout and readmission | 摄旋返星與重新取得期間紀得           | Nv                                | N·                      | N ¥                 | evel    |
| 02   | Reson unknown                            | 原因不詳                    | Y -                               | Y .                     | N ¥                 | GACI    |

- (1) If "Suspected Dropout" indicator is set as "Y", then the absent records with this type of reason will be counted in the scanning of **Suspected Dropout** functions.
- (2) If "Punishment" indicator is set as "Y", then the absent records with this type of reason will be counted in the scanning of functions in **Award & Punishment (ANP)** module.
- (3) If "Waived" indicator is set as "Y", then the absent records with this type of reason will not be consolidated and captured to **Assessment (ASR)** module.

Remark:

Please be reminded that the system does not allow the following combinations since they are not reasonable.

| Suspected Dropout | Punishment | Waived |
|-------------------|------------|--------|
| Y                 | Y          | Y      |
| Y                 | N          | Y      |
| N                 | Y          | Y      |

A pop-up message will be displayed when user tries to save the records.
| Microsoft I | Internet Explorer                                                                           | ×               |
|-------------|---------------------------------------------------------------------------------------------|-----------------|
|             | waived indicator can not be Y if either suspected dropout indicator or punishment indicator | r is already ¥! |
|             |                                                                                             |                 |

## Late Reason

There are 2 special indicators, "Punishment" and "Waived", in this table.

| Table : Late Reason Type : SCH |                         |                         |                         | Softom              |        |
|--------------------------------|-------------------------|-------------------------|-------------------------|---------------------|--------|
| Code                           | English Description (+) | Chinese Description [+] | Punishment<br>Indicator | Waived<br>Indicator | Status |
| 01                             | Reson unknows           | 原因不詳                    | Y¥                      | N·                  | GACI   |
| 02                             | Traffic jam             | 交通済塞                    | N×                      | N .+                | GACI   |

- If "Punishment" indicator is set as "Y", then the late records with this type of reason will be counted in the scanning of functions in Award & Punishment (ANP) module.
- (2) If "Waived" indicator is set as "Y", then the late records with this type of reason will not be consolidated and captured to **Assessment (ASR)** module.

## Remark:

Please be reminded that the system does not allow the following combinations since they are not reasonable.

| Punishment | Waived |
|------------|--------|
| Y          | Y      |

A pop-up message will be displayed when user tries to save the records.

| Microsoft Internet Explorer |                                                                         |  |  |
|-----------------------------|-------------------------------------------------------------------------|--|--|
| ⚠                           | waived indicator and punishment indicator cannot be Y at the same time! |  |  |
|                             | []                                                                      |  |  |

## Early Leave Reason

There is only 1 special indicator, "Waived", in this table.

| Table : Early Leave Reason |                         |                         | Type : SCHOOL |        |
|----------------------------|-------------------------|-------------------------|---------------|--------|
| Code                       | English Description [+] | Chinese Description [+] | Waved         | Status |
| 01                         | Resion unknown          | 原因不詳                    | N -           | GAC1   |
| 02                         | Exemal activities       | 課外活動                    | N -           | eAC1   |

If "Waived" indicator is set as "Y", then the early leave records with this type of reason will not be consolidated and captured to **Assessment (ASR)** module.

Absent Reason for Suspected Dropout

There is no special indicator in this table. Nothing can be set besides status for this kind of EDB codified table.

| Table : Absent Reason for Suspected Dropout |                                                            |                     | Type : EM |  |
|---------------------------------------------|------------------------------------------------------------|---------------------|-----------|--|
| Code                                        | English Description                                        | Chinese Description | Status    |  |
| 51                                          | Non-attendance (with academic difficulties)                | 缺謀(因學習困難)           | GACI      |  |
| 52                                          | Non-attendance (with behaviour difficulties incide school) | 缺乏(因权内行為問題)         | PACI      |  |